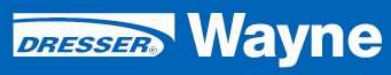

Fusion Support Version 1.09 11/09/2010

# TECHNICAL

# Contents

| 1  | Introduction                                  | 1  |
|----|-----------------------------------------------|----|
|    | 1.1 Purpose                                   | 1  |
|    | 1.2 Definitions and Acronyms                  | 1  |
|    | 1.3 Document Change History                   | 2  |
|    | 1.4 References                                | 2  |
| 2  | Fusion Models                                 | 3  |
|    | 2.1 Fusion UDB                                | 3  |
|    | 2.2 Fusion HyperPIB/PAM Emulator              | 3  |
|    | 2.3 Fusion Console                            | 3  |
|    | 2.4 Fusion SCC Emulator                       | 3  |
|    | 2.5 Fusion Gateway                            | 3  |
|    | 2.6 Fusion Net                                | 3  |
| 3  | Utilities                                     | 4  |
|    | 3.1 Web Console                               | 4  |
|    | 3.2 WinSCP                                    | 4  |
|    | 3.2.1 WinSCP installation                     | 5  |
|    | 3.2.2 Connecting to Fusion                    | 6  |
|    | 3.3 PuTTY                                     | 8  |
|    | 3.3.1 Installation                            | 8  |
|    | 3.3.2 Connecting to Fusion                    | 8  |
|    | 3.4 SelfImage                                 | 10 |
|    | 3.5 Norton Ghost/Symantec Ghost               | 10 |
|    | 3.6 USB Maker                                 | 10 |
| 4  | Loading Blank Fusion Media                    | 11 |
|    | 4.1 Compact Flash                             | 11 |
|    | 4.1.1 Required Equipment                      | 11 |
|    | 4.1.2 Process                                 | 13 |
|    | 4.2 Solid State Drive                         | 15 |
| 5  | Upgrading Fusion Software                     | 16 |
|    | 5.1 Upgrade HyperPIB/PAM with USB Drive       | 16 |
|    | 5.2 Upgrade HyperPIB/PAM without USB Drive    | 17 |
|    | 5.3 Upgrading SCC-Emulator                    | 18 |
|    | 5.3.1 Copy CD For Later                       | 18 |
|    | 5.3.2 USB Key                                 | 20 |
|    | 5.4 HyperPIB/PAM <sup>TM</sup> and Console    | 21 |
|    | 5.4.1 Special note when upgrading to 2.0.1.18 | 21 |
| 6  | Connecting the POS                            | 22 |
|    | 6.1 Verifone Ruby/Topaz/Sapphire              | 22 |
|    | 6.2 Gasboy POS/Fiscal POS                     | 22 |
| 7  | Connecting the DSM                            | 23 |
| 8  | Changing Fusion IP Address                    | 24 |
| 9  | Connecting Fusion to the Internet             | 26 |
| 1( | ) Troubleshooting                             | 29 |
|    | 10.1 HyperPIB/PAM, Console                    | 29 |
|    | 10.1.1 Network connectivity                   | 29 |

| 10.1.2   | Saving Information for Engineering Review         | 29 |
|----------|---------------------------------------------------|----|
| 10.1.3   | Retrieving archived logfiles                      | 29 |
| 10.1.4   | USB key not working                               | 31 |
| 10.1.5   | Reset ADMIN password                              | 32 |
| 10.2 Hyp | perPIB/PAM and Console Pump communication         | 33 |
| 10.2.1   | Start with a clean slate                          | 33 |
| 10.2.2   | Make sure you have the latest application version | 34 |
| 10.2.3   | Only have one POS interface active                | 35 |
| 10.2.4   | Turn off POS Configuration                        | 39 |
| 10.2.5   | No pump communication                             | 39 |
| 10.3 Fus | sion Gateway                                      | 40 |
| 10.3.1   | Gateway not shutting down                         | 40 |

# 1 Introduction

#### 1.1 Purpose

This document summarizes information helpful in the support of the Dresser Wayne Fusion product line. The latest version of this document can be found at

http://dl.dropbox.com/u/159086/Fusion/Fusion%20Support.pdf.

| Acronym | Description                                                                |  |  |  |
|---------|----------------------------------------------------------------------------|--|--|--|
|         |                                                                            |  |  |  |
| BIR     | Business Inventory Reconciliation                                          |  |  |  |
| CDIM    | Current Loop interface for the Veeder Root BIR                             |  |  |  |
| CUPS    | Connector, Uninterruptable Power Supply                                    |  |  |  |
| Dropbox | An internet service that allows for free file storage and download. If you |  |  |  |
|         | like your own account, you can sign up here                                |  |  |  |
|         | https://www.dropbox.com/referrals/NTE1OTA4Njk.                             |  |  |  |
| EDIM    | Serial interface for the Veeder Root BIR                                   |  |  |  |
| PAM     | Pump Access Module, the Gilbarco equivalent to the Wayne HyperPIB          |  |  |  |
| PIB     | Pump Interface Board                                                       |  |  |  |
| SBC     | Single Board Computer                                                      |  |  |  |
| SCC     | Serial Communication Controller                                            |  |  |  |
| SSH     | Secure Shell                                                               |  |  |  |
| TCP/IP  | Transmission Control Protocol/Internet Protocol                            |  |  |  |
| UDB     | Universal Distribution Box                                                 |  |  |  |
| USB     | Universal Serial Bus                                                       |  |  |  |

# 1.2 Definitions and Acronyms

| Date       | Ver  | Revision                                               | Author          |
|------------|------|--------------------------------------------------------|-----------------|
| 6/10/2010  | 1.00 | Initial Draft                                          | Hartmut Engelke |
| 6/11/2010  | 1.01 | Network connectivity and additional details for        | Hartmut Engelke |
|            |      | 2.0.1.18 upgrades with PAM interface                   |                 |
| 6/25/2010  | 1.02 | Added USB Maker reference                              | Hartmut Engelke |
|            |      | Added information on saving logs and database          |                 |
|            |      | Added WinSCP setup and connection information          |                 |
|            |      | Added document download link                           |                 |
|            |      | Added USB key and pump comm. troubleshooting info      |                 |
| 6/29/2010  | 1.03 | Connecting Fusion to the Internet                      | Hartmut Engelke |
| 7/29/2010  | 1.04 | Updated links to selfimage.exe and Fusion              | Hartmut Engelke |
|            |      | HyperPIB/PAM image file.                               |                 |
|            |      | Removed imaging procedure for SSD.                     |                 |
|            |      | Updated information on non-working USB keys.           |                 |
|            |      | Added information on how to upgrade Fusion with and    |                 |
|            |      | without USB key.                                       |                 |
|            |      | Added information on using Symantec Ghost for SSD      |                 |
|            |      | card imaging.                                          |                 |
| 9/03/2010  | 1.05 | Added instructions to load the SCC-Emulator Fusion.    | Hartmut Engelke |
| 10/15/2010 | 1.06 | Cleanup reference to non-existing document.            | Hartmut Engelke |
|            |      | Added information for the Fusion SCC-Emulator          |                 |
|            |      | image file.                                            |                 |
| 10/20/2010 | 1.07 | Updated image file information, now the files are also | Hartmut Engelke |
|            |      | available on ASONet                                    |                 |
| 10/27/2010 | 1.08 | Added information on using PuTTY and how to            | Hartmut Engelke |
|            |      | change the Fusion IP Address with PuTTY.               | _               |
| 11/09/2010 | 1.09 | Added information on connecting POS systems and the    | Hartmut Engelke |
|            |      | DSM.                                                   | _               |
|            |      | Added information on resetting the ADMIN password.     |                 |

#### 1.3 Document Change History

#### 1.4 References

- (1) USB Maker 2.0.pdf http://dl.dropbox.com/u/159086/Fusion/USBMaker/USB%20Maker%202.0.pdf
- (2) 940002 Fusion Installation Nucleus Rev C.pdf Available via ASONet on the Wayne Document Server.

# 2 Fusion Models

# 2.1 Fusion UDB

This Fusion model replaces the old AutoGas/Wayne UDB. It is designed as a one to one replacement of the older model, and as such is limited to support 16 fueling points. It's only intended for use with Wayne dispensers.

# 2.2 Fusion HyperPIB/PAM Emulator

Replaces the Wayne HyperPIB and the Gilbarco PAM1000. There are a variety of different configurations available for this Fusion model.

# 2.3 Fusion Console

Replacement for the Wayne D2400 Console.

# 2.4 Fusion SCC Emulator

This Fusion model replaces the SCC card previously used with the Wayne Nucleus POS system. It is only designed to support Nucleus. Not all Nucleus applications have been modified to support this Fusion model. It currently supports Wayne and Gilbarco dispensers. It also supports the interface to the VeederRoot CDIM and EDIM BIR modules.

#### 2.5 Fusion Gateway

Replacement of the iXGateway previously provided by EK3.

# 2.6 Fusion Net

Allows multiplexing of RS485 CAT communication and TCP/IP communication.

# **3** Utilities

# 3.1 Web Console

You can use any of the popular web browsers (Internet Explorer, Firefox, Chrome, Opera, Safari ...) to access the web interface of the Fusion HyperPIB/PAM or Console by entering the Fusion's IP address in the browser's address bar. A web interface is not available for Gateway, Net or UDB.

# 3.2 WinSCP

WinSCP is an open source SFTP and FTP client for Windows. Its main function is the secure file transfer between a local and a remote computer. Beyond this, WinSCP offers basic file manager functionality. It uses Secure Shell (SSH) and supports, in addition to Secure FTP, also legacy SCP protocol.

WinSCP can be downloaded for free from the Wayne ASONet, or directly through this link: <u>http://dl.dropbox.com/u/159086/Fusion/winscpsetup.exe</u>.

You can also download the latest release from the programs website at <u>http://winscp.net/eng/download.php</u>. When downloading from the web site, select the Installation Package.

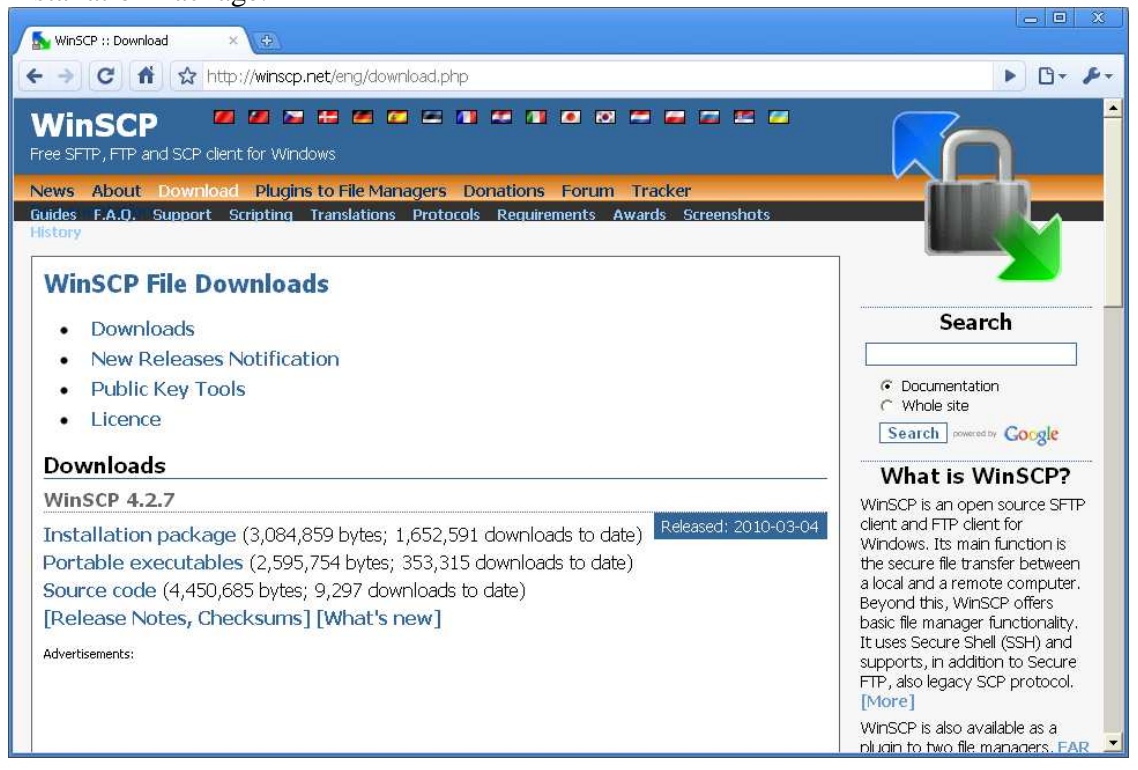

#### 3.2.1 WinSCP installation

- 1. Open the installation program by double clicking on its icon.
- 2. Select the language you want to use (both for installation and later when using WinSCP.

| Select Setup Language |                                                    |   |  |  |  |  |  |  |
|-----------------------|----------------------------------------------------|---|--|--|--|--|--|--|
| 17                    | Select the language to use during the installation |   |  |  |  |  |  |  |
|                       | English 🗸                                          | ] |  |  |  |  |  |  |
|                       | English                                            |   |  |  |  |  |  |  |
|                       | German                                             |   |  |  |  |  |  |  |
|                       | _ Spanish                                          |   |  |  |  |  |  |  |

- 3. On the Welcome and License Agreement screens click Next after reviewing them.
- 4. You will be prompted to select a setup type. Choose Typical Installation.
- 5. After this you will be prompted for the *Initial User Settings*. This mainly allows you to select the **user interface style**. We recommend using the **Commander Interface**.

| 🕞 Setup - WinSCP                                                                                                    |
|----------------------------------------------------------------------------------------------------|
| Initial user settings<br>Please, select your preferred user interface options.                                                                                                    |
| User interface style                                                                                                    |
| <ul> <li>Lommander interface         <ul> <li>two panels (left for local directory, right for remote directory)</li> <li>keyboard shortcuts like in Norton Commander (and other similar programs as Total<br/>Commander, Midnight Commander)</li> <li>drag &amp; drop to/from both panels</li> </ul> </li> </ul> |
| <ul> <li><u>Explorer interface</u></li> <li>only remote directory</li> <li>keyboard shortcuts like in Windows Explorer</li> <li>drag &amp; drop</li> </ul>                                                                                                    |
| Additional options                                                                                                    |
| Show <u>a</u> dvanced login options                                                                                                    |
| Help < <u>Back</u> Cancel                                                                                                    |

- 6. After you select the interface and click on the *Next* button, the *Ready to Install* screen opens. On this screen you can review the installation options you've selected. Click *Install* to start the installation.
- 7. A brief installation process will take place. You may have to restart you computer. If you choose not to restart, some WinSCP functions may not be available until you do so.

#### 3.2.2 Connecting to Fusion

After connecting your laptop to Fusion, start WinSCP and click on the *New* button. Enter the Fusion IP address as the *Host name*. Also enter the *User name* and *Password*. Then click on the *Login* button to establish the connection to Fusion.

| WinSCP Login                                                                                                    |                                                                                                    |       |           | ? ×                                                              |
|----------------------------------------------------------------------------------------------------|----------------------------------------------------------------------------------------------------|-------|-----------|------------------------------------------------------------------|
| Session<br>Stored sessions<br>Logging<br>Environment<br>Directories<br>SFTP<br>SCP/Shell<br>Connection<br>Proxy<br>Tunnel<br>SSH<br>Key exchange<br>Authentication<br>Bugs<br>Preferences | Session<br><u>H</u> ost name:<br>[192.168.1.20<br><u>U</u> ser name:<br>[fusion<br>Private <u>k</u> ey file:<br>Protocol<br><u>F</u> ile protocol: | SFTP  | Password: | Po <u>t</u> t number:<br>22 -<br><br>CP fallback<br>Select color |
| Advanced options                                                                                                    |                                                                                                    |       |           |                                                                  |
| About Langua                                                                                                    | ges                                                                                                    | Login | Save      | Close                                                            |

You may also use the Save button, to store the login information for a future session.

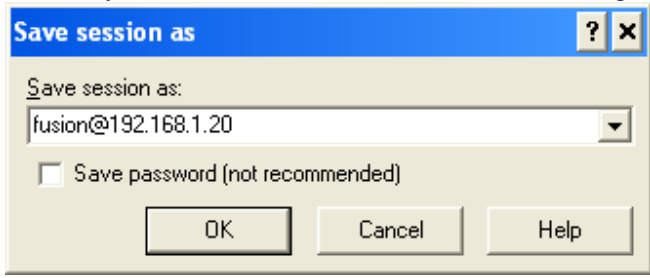

| Δfter | successful | connection  | vou | should  | See 1 | the | foll | owing  | windo  | <b>1</b> 17 |
|-------|------------|-------------|-----|---------|-------|-----|------|--------|--------|-------------|
| Aller | successiui | connection, | you | siloulu | SEE   | uie | 1011 | .owing | willuo | w.          |

| 🤷 fusion - fusion@192.168.1.20 (defa                                                                                                    | ult) - Wins       | SCP                |                                       |       |                           |                   |                         |           | - 🗆 X   |
|----------------------------------------------------------------------------------------------------|-------------------|--------------------|---------------------------------------|-------|---------------------------|-------------------|-------------------------|-----------|---------|
| Local Mark Files Commands Session Option                                                                                                    | ns <u>R</u> emote | Help               |                                       |       |                           |                   |                         |           |         |
| 🚺 🗿 • 🕋 📽 😔 📟 🧬 🤮                                                                                                    | S IE E            |                    | Default                               | • (   | <b>5</b> -                |                   |                         |           |         |
| 📋 My documents 🔹 🗧 🦕 -                                                                                                    |                   | 🖸 🖾 🕼 📴            |                                       |       | Confusion                 | • 🚖   🗇 • 🔿 •   [ |                         |           |         |
| E\Documents and Settings\hartmut engelke\My D                                                                                                    | ocuments          |                    |                                       |       | /home/fusion              |                   |                         |           |         |
| Name Ext                                                                                                    | Size              | Туре               | Changed                               | Att 🔺 | Name - Ext                | S                 | ze Changed              | Rights    | Owner   |
| <b>2</b>                                                                                                    |                   | Parent directory   | 6/24/2010 3:46:19 PM                  | r     | <b>E</b>                  |                   | 7/10/2009 7:54:49 AM    | rwxr-xr-x | root    |
| C Admin                                                                                                    |                   | File Folder        | 6/22/2010 11:06:19                    |       | Dupdate                   |                   | 6/23/2010 6:51:43 AM    | rwxrwxrwx | root    |
| 🗀 c#                                                                                                    |                   | File Folder        | 11/9/2009 10:43:10                    |       | .bash_history             | 1                 | 44 6/23/2010 7:15:32 AM | rw        | fusion  |
| Competitors                                                                                                    |                   | File Folder        | 6/22/2010 11:02:33                    |       | .bash_logout              | 2                 | 20 4/7/2009 8:51:01 AM  | rw-rr     | fusion  |
| Customer                                                                                                    |                   | File Folder        | 6/22/2010 11:01:35                    |       | .bashrc                   | 3,1               | 15 4/7/2009 8:51:01 AM  | rw-rr     | fusion  |
| Documentation                                                                                                    |                   | File Folder        | 3/8/2010 3:57:17 PM                   |       | i odbelini                |                   | 13 5/27/2009 8:33:35 AM | rwxrwxrwx | root    |
| C downloads                                                                                                    |                   | File Folder        | 6/25/2010 8:01:18 AM                  |       | .profile                  | 6                 | 75 4/7/2009 8:51:01 AM  | rw-rr     | fusion  |
| Excel                                                                                                    |                   | File Folder        | 5/12/2010 12:39:44                    |       | .sudo_as_admin_successful |                   | 0 4/7/2009 9:55:54 AM   | r₩+rr     | fusion  |
| Personal                                                                                                    |                   | File Folder        | 6/22/2010 11:05:17                    |       | 100-00 10-00 000          |                   |                         |           |         |
| C Supplier                                                                                                    |                   | File Folder        | 4/13/2010 5:37:00 PM                  |       |                           |                   |                         |           |         |
| C temp                                                                                                    |                   | File Folder        | 6/24/2010 2:40:07 PM                  |       |                           |                   |                         |           |         |
| Cisual Studio 2008                                                                                                    |                   | File Folder        | 6/21/2010 9:27:03 AM                  |       |                           |                   |                         |           |         |
| C Wayne                                                                                                    |                   | File Folder        | 6/22/2010 11:04:51                    |       |                           |                   |                         |           |         |
| 🛗 My Dropbox                                                                                                    |                   | File Folder        | 10/26/2009 3:18:30                    | r     |                           |                   |                         |           |         |
| C My Music                                                                                                    |                   | File Folder        | 3/3/2010 11:41:03 AM                  | зr    |                           |                   |                         |           |         |
| Hy Pictures                                                                                                    |                   | File Folder        | 6/21/2010 8:02:19 AM                  | ir:   |                           |                   |                         |           |         |
| 338_2010-05-28_12-21-47_338_Mississauga.jpg                                                                                                    | 878,117           | JPG File           | 5/28/2010 11:33:49                    | a     |                           |                   |                         |           |         |
| 2010withMoon.xls                                                                                                    | 28,160            | Microsoft Excel    | 1/5/2010 12:31:30 PM                  | a _   | 1                         |                   |                         |           |         |
| Configuring the Command Prompt Window                                                                                                    | 131,072           | Microsoft Word     | 2/11/2010 10:19:31                    | а     |                           |                   |                         |           |         |
| DispatchSoftwareUpgradeProcess_revG_c                                                                                                    | 312,320           | Microsoft Word     | 5/20/2010 9:12:08 AM                  | а     |                           |                   |                         |           |         |
| Gateway image driver updates.doc                                                                                                    | 71,680            | Microsoft Word     | 2/11/2010 4:45:49 PM                  | а     |                           |                   |                         |           |         |
| MucStart743.log                                                                                                    | 94,976            | Notepad++ Do       | 6/10/2010 1:49:03 AM                  | a     |                           |                   |                         |           |         |
| ProjectFusion - Hercules - SCC Replaceme                                                                                                    | 284,672           | Microsoft Excel    | 2/4/2010 9:23:16 AM                   | а     |                           |                   |                         |           |         |
| SUME.XLW                                                                                                    | 270               | Microsoft Office   | 1/11/2010 6:07:51 PM                  | а     |                           |                   |                         |           |         |
| Southwest Airlines - Print Boarding Passes                                                                                                    | 144,368           | Adobe Acrobat      | 5/4/2010 4:39:49 PM                   | а     |                           |                   |                         |           |         |
| Trip Report.doc                                                                                                    | 4,683,264         | Microsoft Word     | 3/1/2010 10:42:46 AM                  | a     |                           |                   |                         |           |         |
| World Cup 2010.xls                                                                                                    | 2,012,672         | Microsoft Excel    | 6/24/2010 3:46:18 PM                  | a     |                           |                   |                         |           |         |
| WU002401-0000-000-01-ZZZ.pdf                                                                                                    | 158,657           | Adobe Acrobat      | 6/23/2010 12:46:18                    | а 🗸   | 1                         |                   |                         |           |         |
| •                                                                                                    |                   |                    |                                       | ×     |                           |                   |                         |           |         |
| 0 B of 12,803 KiB in 0 of 42                                                                                                    |                   |                    |                                       |       | 0 B of 4,167 B in 0 of 7  |                   |                         |           |         |
| F2 Rename 1 F4 Edit BS F5 Copy 1 F                                                                                                    | 6 Move 🔿 F        | 7 Create Directory | × F8 Delete 107 F9 Prot               |       | F10 Out                   |                   |                         |           |         |
| and the second second sec | an some mille     |                    | · · · · · · · · · · · · · · · · · · · |       |                           |                   |                         |           |         |
|                                                                                                    |                   |                    |                                       |       |                           |                   | G SFTP-                 | 3         | 0:00:06 |

The remote system (Fusion) is on the right, while the laptop is on the left.

# 3.3 PuTTY

PuTTY is a free implementation of Telnet and SSH for Windows and Unix platforms, along with an xterm terminal emulator.

Putty can be downloaded from the ASONet or through this link <u>http://dl.dropbox.com/u/159086/Fusion/putty.exe</u>.

The latest version is available at the developer's web site at <u>http://www.chiark.greenend.org.uk/~sgtatham/putty/download.html</u>

# 3.3.1 Installation

The PuTTY software does not require any installation. Simply copy the executable to a location on our computer and click on the program icon to start the application

#### 3.3.2 Connecting to Fusion

After starting PuTTY, you need to provide the connection parameters for Fusion. The default values for Fusion are shown below.

| 🔀 PuTTY Configuratio                                                                                                    | n X                                                                                                    |  |  |  |  |
|----------------------------------------------------------------------------------------------------|----------------------------------------------------------------------------------------------------|--|--|--|--|
| Category:                                                                                                    |                                                                                                    |  |  |  |  |
| Category:<br>Session<br>Logging<br>Terminal<br>Keyboard<br>Bell<br>Features<br>Window<br>Appearance<br>Behaviour<br>Translation<br>Selection<br>Colours<br>Connection<br>Proxy<br>Telnet<br>Rlogin<br>€ SSH<br>Serial | Basic options for your PuTTY session          Specify the destination you want to connect to         Host Name (or IP address)         192.168.1.20         Connection type:         Baw         Leinet         Raw         Load, save or delete a stored session         Saved Sessions |  |  |  |  |
|                                                                                                    | Default Settings       Load         CoxOil       Save         Fusion       Save         Hendricks       Delete         ND       Delete         Close window on exit: <ul> <li>Always</li> <li>Never</li> <li>Only on clean exit</li> </ul>                                               |  |  |  |  |
| About                                                                                                    | <u>O</u> pen <u>C</u> ancel                                                                                                    |  |  |  |  |

After entering and selecting the correct values, click on the *Open* button to start the session.

When connecting to Fusion, you will be required to log on to the system by providing the correct logon credentials.

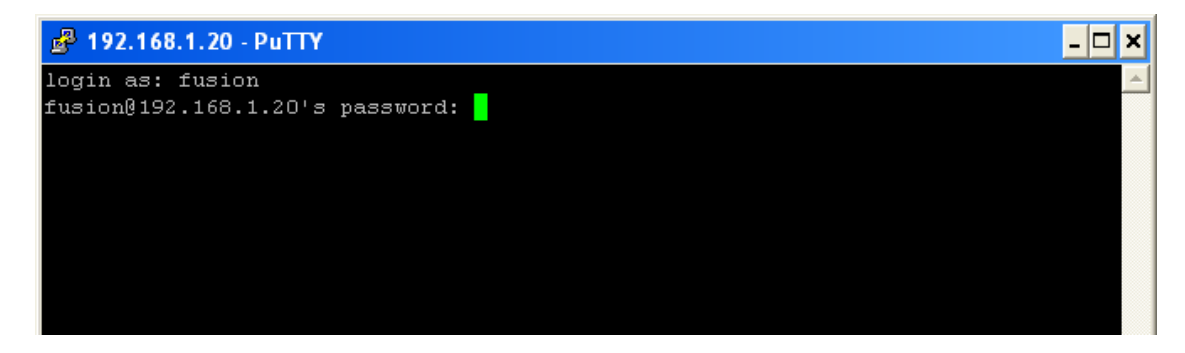

In most cases this is a static userid and password.

In the case of the Fusion SCC-Replacement however, PCI regulations require a oneshot key access. Please call the Wayne Helpdesk if you need to obtain a passkey.

Instead of the screen above, you will be presented with this screen.

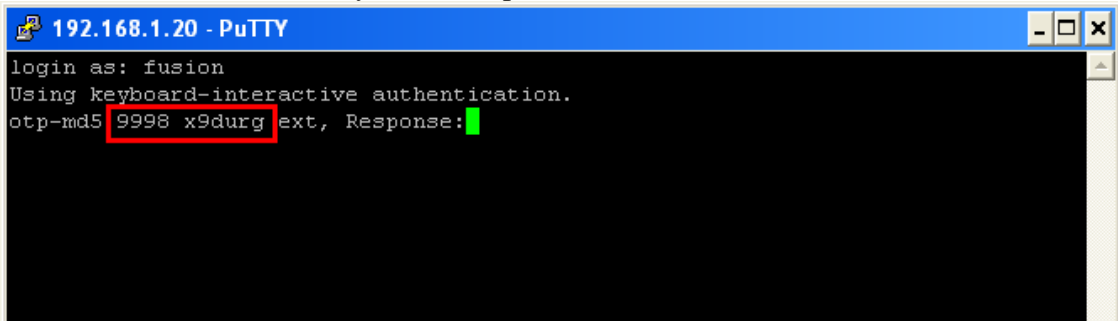

The values shown circled in read (including the space) are the required challenge code that needs to be presented to the Wayne Helpdesk.

The response code that will need to be entered at the PuTTY logon screen is a series of short words: **hurd cube ivan fit snag gilt** 

The spaces between the letters must be entered as part of the response code.

# 3.4 SelfImage

SelfImage is capable of making an image file of a hard disk or hard disk partition, and can restore an image back to any drive or partition. Selfimage.exe is available through the ASONet and this link <u>http://dl.dropbox.com/u/159086/Fusion/SelfImage.exe</u>.

#### 3.5 Norton Ghost/Symantec Ghost

Norton Ghost backs up and restores contents of hard drives, including all of its data - applications, settings, folders and files.

# 3.6 USB Maker

A Wayne developed utility to aid in upgrades and backups for the Fusion HyperPIB/Pam<sup>TM</sup>, Console and SCC\_Emulator product lines. Please refer to the USB Maker 2.0 (1) documentation. This document is available at http://dl.dropbox.com/u/159086/Fusion/USBMaker/USB%20Maker%202.0.pdf

# 4 Loading Blank Fusion Media

#### 4.1 Compact Flash

This section describes the process to re-image a compact flash card as used in the Wayne Fusion platform. It specifically addresses loading of the image for release 1 of the HyperPIB/PAM configuration, but can easily be adapted to other configurations or releases by replacing the image file.

#### 4.1.1 Required Equipment

The following software is required:

- Selfimage.exe the application used to image the compact flash card. You will also need one of these image files, depending on the application.
  - 2.0.6-2.0.1.18 HyperPIB-PAM.img.gz the image file for Fusion HyperPIB/PAM release 2.0.1.18.
  - 2.0.6-1.2.56.17 SCC Emulator.img.gz the image file for Fusion SCC Emulator release 1.2.56.17.

Selfimage.exe and the image files are available on ASONet as well as the dresser ftp site <u>ftp.dresser.com</u>.

Use your ASONet login to download from there, or use an ftp client to pull the files form the ftp server.

For the ftp server, log on using wayneaso4 as the user name. The password is cECrE6h4. The files can be found in the FusionImage directory.

Note that the image files are very large. You should have at least 4GB of disk space available and reserve enough time for the download to complete.

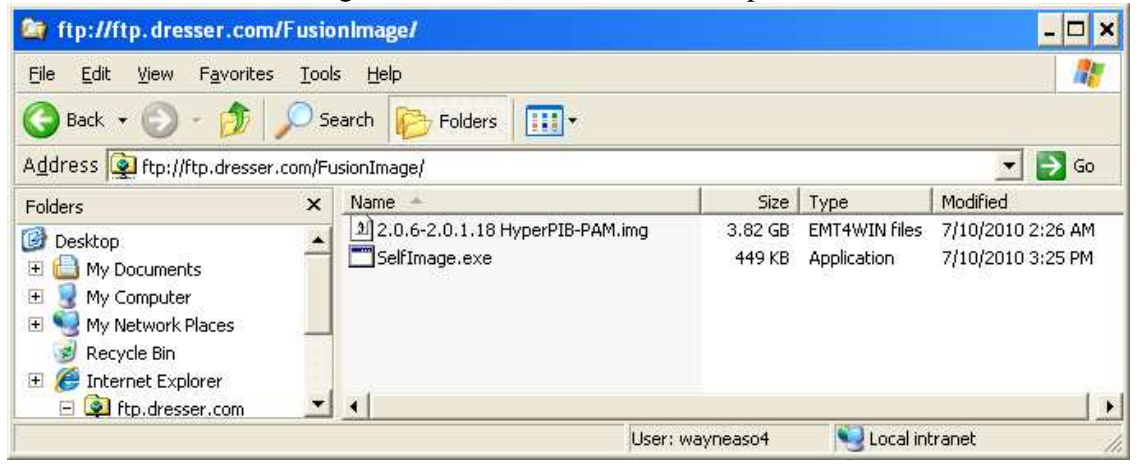

You might want to use the WinSCP utility to perform the image download. It appears to work more reliably than using Windows Explorer.

Use the following parameters to set up the session:

Host name:ftp.dresser.comPort number:21User name:wayneaso4Password:cECrE6h4File protocol:FTP

| WinSCP Login                                                                                                    |                                                                                                    |              | ? × |
|----------------------------------------------------------------------------------------------------|----------------------------------------------------------------------------------------------------|--------------|-----|
| Session<br>Stored sessions<br>Logging<br>Environment<br>Directories<br>FTP<br>Connection<br>Proxy<br>Preferences | Session<br>Host name:<br>ftp.dresser.com<br>User name:<br>wayneaso4<br>Private key file:<br>Protocol<br>File protocol: FTP | Port number: |     |
| Advanced options                                                                                                 |                                                                                                    |              |     |
| About                                                                                                    | nguages Login                                                                                                    | Save Close   |     |

In addition, the following hardware is required

- A laptop with an available USB 2.0 port.
- A compact flash reader/writer, like the Belkin F5U249 or F5U249V (Wayne PN: 891343-001).

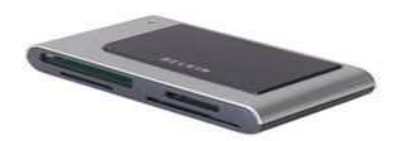

• An industrial grade compact flash card, 4 GB (Wayne PN: WU001454-0002).

# 4.1.2 Process IMPORTANT:

This process will only work with an industrial grade compact flash. You should only use a DresserWayne provided compact flash card.

- 1. Install SelfImage (if not already installed)
- 2. Plug in the compact flash reader/writer with the compact flash card inserted.
- 3. Using SelfImage, install the Fusion image on the compact flash card:
  - a. After starting Selfimage, select 'File' under Input

| SE 0.10                   | 1.2             | , O           |                       |  |  |  |  |  |
|---------------------------|-----------------|---------------|-----------------------|--|--|--|--|--|
| Settin                    | iage v1.2       |               |                       |  |  |  |  |  |
| <u>F</u> ile <u>E</u> dit | Help            |               |                       |  |  |  |  |  |
| Input                     |                 |               |                       |  |  |  |  |  |
| 🔿 File                    | O Drive         | C NBD         | Input Location:       |  |  |  |  |  |
|                           |                 |               | 3                     |  |  |  |  |  |
|                           | 0               |               |                       |  |  |  |  |  |
| Input Size                | : 0             |               |                       |  |  |  |  |  |
| ⊫Processin                | a               |               |                       |  |  |  |  |  |
| None                      | ( None          |               |                       |  |  |  |  |  |
|                           |                 |               |                       |  |  |  |  |  |
| C Decor                   | npress Source   | Compression I | Method                |  |  |  |  |  |
| C Comp                    | ress Image      | 🔿 gzip (fast) | 🖲 gzip (best) 🔿 bzip2 |  |  |  |  |  |
|                           |                 |               |                       |  |  |  |  |  |
| Output                    |                 |               |                       |  |  |  |  |  |
| 🔿 File                    | C Drive         | C NBD         | Output Location:      |  |  |  |  |  |
|                           |                 |               | 2                     |  |  |  |  |  |
| 1                         |                 |               |                       |  |  |  |  |  |
|                           | 111 C           |               |                       |  |  |  |  |  |
| Target Pa                 | rtition Size: U |               |                       |  |  |  |  |  |
| Target Pa                 | ration Size: U  | Charles Trem  |                       |  |  |  |  |  |
| Target Pa                 | ration Size: 0  | Start         | Exit 🥏                |  |  |  |  |  |

This will open the Select source file dialog.

Change the selection under 'Files of type' to gzip-compressed images (\*.img.gz).

| Select source fi                                                 | le                       |                    |                    |            |         | ? ×          |
|------------------------------------------------------------------|--------------------------|--------------------|--------------------|------------|---------|--------------|
| Look jn:                                                         | 🚞 tmp                    |                    | •                  | 0 <b>–</b> | ) 💣 🎟 • |              |
| My Recent<br>Documents<br>Desktop<br>My Documents<br>My Computer | 1 <b>6</b> 2.0.6-2.0.1.1 | .8 HyperPIB-PAM.in | ıg.gz              |            |         |              |
| My Network<br>Places                                             | File <u>n</u> ame:       | 2.0.6-2.0.1.18 H   | yperPIB-PAM.img.   | .gz        | •       | <u>O</u> pen |
|                                                                  | Files of <u>type</u> :   | gzipp-compresse    | ed images (*.img.g | z)         | -       | Cancel       |

Navigate to the image file and select Open.

#### b. Select 'Drive' under Output

| 🛣 Selfimage v1.2                                                                                      |
|----------------------------------------------------------------------------------------------------|
| Eile Edit Help                                                                                        |
| File C Drive C NBD Input Location:                                                                    |
| C:\tmp\2.0.6-2.0.1.18 HyperPIB-PAM.img.gz                                                             |
| Input Size: 2.892GB                                                                                   |
| Processing         Image: Compress Source         Image: Compress Image         Image: Compress Image |
| Output<br>C File C NBD Output Location:                                                               |
| Target Partition Size: 0                                                                              |
| Start Exit                                                                                            |

Using the Output Location pull-down menu, select the entire disk of the compact flash card.

| 🛣 SelfImage v1.2                                                                               |
|------------------------------------------------------------------------------------------------|
| File Edit Help                                                                                 |
| Input<br>• File O Drive O NBD Input Location:                                                  |
| C:\tmp\2.0.6-2.0.1.18 HyperPIB-PAM.img.gz                                                      |
| Input Size: 2.892GB                                                                            |
| Processing<br>None<br>Decompress Source<br>Compression Method<br>gzip (fast) gzip (best) bzip2 |
| Output<br>C File O Drive C NBD Output Location:                                                |
| VDeviceVHarddisk1 (entire disk)                                                                |
| Target Partition Size: 3.828GB                                                                 |
| Start Exit                                                                                     |

- c. Click the Start button
- d. Acknowledge the following pop-up window by clicking the Yes button

| WARNIN | g warning warning                                                                                                    |
|--------|----------------------------------------------------------------------------------------------------|
| ⚠      | You are decompressing an image directly to a disk partition/NBD. The uncompressed size cannot be verified - make sure you are sending the correct image to the correct partition. ALL EXISTING DATA ON THE PARTITION OR NETWORK BLOCK DEVICE WILL BE OVERWRITTEN! |
|        | Are you SURE you want to continue?                                                                                                    |
|        | <u>Yes</u> <u>N</u> o                                                                                                    |

e. The Selfimage program will display the progress while it is writing the data to the compact flash. This process will take about 11 minutes.

| 8 | 🚺 Selfl          | mage v       | /1.2                                | - 🗆 ×                 |
|---|------------------|--------------|-------------------------------------|-----------------------|
| E | ile <u>E</u> dit | <u>H</u> elp |                                     |                       |
| 5 | Status           |              |                                     |                       |
|   |                  |              | 4%                                  |                       |
|   |                  |              |                                     | Input Size<br>2.892GB |
|   | Input:           | C:\tmp'      | \2.0.6-2.0.1.18 HyperPIB-PAM.img.gz |                       |
|   | Output:          | \Devic       | e\Harddisk1 (entire disk)           |                       |
|   | Byte             | es read:     | 133.827MB                           |                       |
|   | S                | kipped:      | N/A                                 |                       |
|   | Bytes            | written:     | 128.000MB                           |                       |
|   | Current          | speed:       | 6.225MB/s                           |                       |
|   | Average          | speed:       | 6.004MB/s                           |                       |
|   |                  |              | Start                               |                       |

- f. After the imaging process is completed, press the Exit button to close the program.
- 4. You can now remove the compact flash from the reader/writer and install it in the Fusion.

#### 4.2 Solid State Drive

Loading the Fusion Gateway Image on a Solid State Drive is currently not supported for field use.

A preloaded SSD can be ordered from Wayne Service Parts. The part number is W2893259-001.

# 5 Upgrading Fusion Software

#### 5.1 Upgrade HyperPIB/PAM with USB Drive

Using a USB key is the preferred method to upgrade Fusion if remote access is not available. You can use the USB Maker utility to create a USB key with the necessary files, but if you follow these steps, there will be no need to use the utility.

- 1. Download the FHP-2.0.6-2.0.1.18.zip file from http://dl.dropbox.com/u/159086/Fusion/FHP-2.0.6-2.0.1.18.zip.
- 2. Connect a USB drive to you laptop.
- 3. Extract the contents of the FHP-2.0.6-2.0.1.18.zip file to the thumb drive
- 4. Verify that the file was properly extracted. There should be a DresserWayne directory in the root of the thumb drive
- 5. Remove the thumb drive from your laptop and connect it to the Fusion USB port. Either port can be used for this process.
- 6. After a few seconds, you should hear a single beep. If you do not get the beep, see the 'USB key not working' section in this document to troubleshoot.
- 7. You will loose connection to the forecourt, all pumps will go offline from the POS.

The process will take 5 to 10 minutes, after that everything should be ok.

- 8. If you are using PAM Emulation, check the '*Special note when upgrading to* 2.0.1.18' chapter..
- 9. After you are done, make sure POS Configuration is turned off, see chapter 7.

#### 5.2 Upgrade HyperPIB/PAM without USB Drive

If an upgrade using a thumb drive is not possible, you can use the following method to upgrade Fusion.

- 1. If you haven't already, download and install WinSCP.
- 2. Download the FusionUpgrade.zip file from http://dl.dropbox.com/u/159086/Fusion/FusionUpgrade.zip.
- 3. Extract the contents of the FusionUpgrade.zip to a directory on your laptop.
- 4. Connect Fusion and laptop through Ethernet you might have to change the IP address on your laptop to 192.168.1.21, netmask 255.255.255.0.
- 5. Start WinSCP and connect to Fusion, see chapter 3. Fusion IP is 192.168.1.20
- 6. Use userid **fusion** and password **DresserFusion2009** to log into Fusion.
- 7. On the left half of the WinSCP screen, you have the local laptop, on the right side, you have the Fusion.
- 8. On the left side, navigate to the folder with the extracted FusionUpdate files.
- 9. On the right side, navigate to /home/fusion/update (by default you should already be in /home/update).
- 10. Copy all files from the laptop side to the fusion side with the exception of the update.end file.
- 11. After the copy of the files is complete, now copy the update.end file this will initiate the upgrade.

You will loose connection to the forecourt, all pumps will go offline from the POS.

The process will take 5 to 10 minutes, after that everything should be ok.

- 12. If you are using PAM Emulation, check the '*Special note when upgrading to* 2.0.1.18' chapter.
- 13. After you are done, make sure POS Configuration is turned off, see chapter 7.

# 5.3 Upgrading SCC-Emulator

There are two basic methods to upgrade the Fusion SCC-Emulator application. The first method is taking advantage of the Nucleus Copy CD For Later (CCDFL) process, the second method is using a USB thumb drive to upgrade the application. A Nucleus system is not required for the second method. Different files are available for download based on the upgrade method.

Note: You only need one type of these files depending on the method you plan to use to upgrade the Fusion. If you plan on using the 'Copy CD For Later' method through Nucleus, continue with section 5.3.1 and download one of the file packages listed there. If you plan to use a USB thumb drive, do not download the files from section 5.3.1, instead go directly to section 5.3.2 and load the file listed in that section.

#### 5.3.1 Copy CD For Later

#### 5.3.1.1 Obtaining Files

There are two file packages available through the Wayne ASONet file download area. The first package is a ZIP file (DispatchCD1.2.56.17Files-20100831.zip) that allows to burn the files directly to a blank CD and the second is an ISO image

(DispatchCD1.2.56.17-20100831.iso) for burning a CD.

These files are also available through a dropbox share.

*Note:* You only need one of these files, depending on the method you plan to use to burn the CD.

DispatchCD1.2.56.17-2.0.6Files.zip:

http://dl.dropbox.com/u/159086/Fusion/DispatchCD1.2.56.17-2.0.6Files.zip DispatchCD1.2.56.17-2.0.6.iso: http://dl.dropbox.com/u/159086/Fusion/DispatchCD1.2.56.17-2.0.6.iso

#### 5.3.1.2 Creating a CD

The process of creating a CD based on these files varies based on the utility you are using for this process. It is recommended that you consult the user manual of your application to determine the proper CD creation process.

Discussing this process in detail is beyond the scope of this document. As a general guideline however, if you are starting out with the ZIP file, it will be necessary to extract the files to a directory on your local system before you will be able to successfully create a CD. If you are using the ISO image, special instructions will apply to create the CD. Simply copying the ISO file to a blank CD will not create a working dispatch CD. Wayne Engineering has compiled a quick guide that explains the CD creation for a variety of the most popular CD burning programs.

This document is available on the ASONet and at

http://dl.dropbox.com/u/159086/Fusion/Creating%20a%20CD%20from%20a%20CD%2 0ISO%20image.pdf.

#### 5.3.1.3 Applying the upgrade

Use the "Copy CD for Later" feature to transfer files from a CD to the Fusion box. The operation is very similar to the normal "Copy CD for Later" that a site would use for updating Nucleus. Be aware that at the conclusion of the copy process, the dispensers will go offline for several minutes as the Fusion code is updated. Pick a slow time at the station before beginning the update.

- 1. From Nucleus, stop all pumps one at a time as the customers finish their transactions.
- 2. Press the application button and select **Copy CD for Later**.

| Copy CD                                |        |
|----------------------------------------|--------|
| Insert CD and close CD-ROM drive door. | ОК     |
|                                        | Cancel |

3. Open the CD tray, insert the Fusion update CD and then close the tray. Press **OK** to continue. The following screen will be displayed.

| in a Designation |                                                                                 |
|------------------|---------------------------------------------------------------------------------|
| 10000            |                                                                                 |
| ?)               | Do you want to update Fusion software now?                                      |
| 4                | You will lose communication to Pumps for several minutes while Fusion is update |
|                  | Ves No                                                                          |

- 4. A notification is displayed informing the user that a Fusion update is about to take place and that the pumps will be offline during this process. Press **Yes** to continue.
- 5. If any errors are encountered during the copy process then the following notification will be displayed. Otherwise, the update will proceed and Fusion will restart using the updated code.

|                      | DispatchCD 🛛                                 |
|----------------------|----------------------------------------------|
| <b>Jpdating Fusi</b> | Error!                                       |
|                      | Unable to copy files from Nucleus to Fusion. |
|                      | Save Logfiles and please call Help Desk.     |
|                      | Press OK,                                    |
|                      | OK                                           |

# 5.3.2 USB Key

#### 5.3.2.1 Obtaining Files

A ZIP file is available for download from the ASONet. The files in the ZIP file have specially been prepared to work with the Fusion upgrade mechanism. The file (FSCC-1.2.56.17-2.0.6.zip) is available on ASONet for download and can also be found here: <u>http://dl.dropbox.com/u/159086/Fusion/FSCC-1.2.56.17-2.0.6.zip</u>.

#### 5.3.2.2 Preparing the USB key

After downloading the file extract the contents of the ZIP file to a USB key. After extracting the files, you should see a DresserWayne directory in the root of the USB thumb drive.

#### 5.3.2.3 Installing the upgrade

You will loose connection to the forecourt while the Fusion application is upgraded. Please make sure no customers are using the pumps during the upgrade.

- Insert the USB drive into the USB port of the Fusion.
- After a few seconds, you should here a single beep after you insert the key.
- About a minute later you should here a series of 4 beeps indicating a successful install. A series of 3 beeps will indicate an error.
- Remove the USB key from the Fusion.

The USB key will only update a single Fusion system. To update a second Fusion, you have to extract the zip file again onto the thumb drive.

# 5.4 HyperPIB/PAM<sup>™</sup> and Console

#### 5.4.1 Special note when upgrading to 2.0.1.18

When you upgrade an existing Fusion site that is configured to use the PAM protocol to communicate with the POS, you have to take a few extra steps. This applies to all upgrades where the software version is upgraded from a version older than 2.0.1.18 to a version 2.1.0.18 or higher, but does not apply to version updates after that (i.e. 2.0.1.18 to 2.1.2).

- From the Web Console, go to Configuration->Generic
- In the module pull down box of the Search Generic Parameters window, select PAM<sup>TM</sup> Emulator and click on the 'Search' button.
- Record the configuration of the interface, specifically communication type, Serial Port, Baud Rate and Pump Type

| maine interve                                                                                                    | Farrantea Tar                                                                                                    | in the United States                                                                                                    | Ashendala (10ka)                                                                  | an tha dha a tha an an an an an an an an an an an an an                                                                                                    |
|----------------------------------------------------------------------------------------------------|----------------------------------------------------------------------------------------------------|----------------------------------------------------------------------------------------------------|-----------------------------------------------------------------------------------|----------------------------------------------------------------------------------------------------|
| Edit View                                                                                                    | Favorites Loc                                                                                                    | DIS Help LINKS @ BIILOPM                                                                                                    | 1aterials - Whei                                                                  | re used Lookup 😰 Lco Status Lookup 😰 Home - Wayne I ech 🧃 IGoogle 😰 Item Master Lookup                                                                                                    |
| 🔅 🏉 SSFG                                                                                                    | enericConfig                                                                                                    |                                                                                                    |                                                                                   | 🛐 🔹 🔝 🔹 🤬 Page 🔹 🎯 Tool                                                                                                    |
|                                                                                                    |                                                                                                    |                                                                                                    |                                                                                   |                                                                                                    |
|                                                                                                    | SION -                                                                                                    | User: SADMIN (en) Store: I                                                                                                    | Little General .                                                                  | 2/(en) number: 0002/ Fusion Date: 10/6/2010/9:45:01                                                                                                    |
| 1                                                                                                    |                                                                                                    | Configuration Operation                                                                                                    | Report                                                                            | ts POS Security                                                                                                    |
| OME > Config                                                                                                    | uration > G                                                                                                    | eneric                                                                                                    |                                                                                   |                                                                                                    |
|                                                                                                    |                                                                                                    |                                                                                                    |                                                                                   |                                                                                                    |
|                                                                                                    |                                                                                                    |                                                                                                    |                                                                                   |                                                                                                    |
|                                                                                                    |                                                                                                    |                                                                                                    |                                                                                   |                                                                                                    |
| earch Ge                                                                                                    | neric Pa                                                                                                    | rameters                                                                                                    |                                                                                   |                                                                                                    |
|                                                                                                    |                                                                                                    | And And And And And And And And And And                                                                                                    |                                                                                   |                                                                                                    |
| odule PAR                                                                                                    | M <sup>**</sup> Emulator                                                                                                 |                                                                                                    |                                                                                   |                                                                                                    |
|                                                                                                    |                                                                                                    |                                                                                                    |                                                                                   |                                                                                                    |
| scription                                                                                                    |                                                                                                    |                                                                                                    |                                                                                   |                                                                                                    |
| scription                                                                                                    |                                                                                                    |                                                                                                    |                                                                                   |                                                                                                    |
| escription                                                                                                    |                                                                                                    | S                                                                                                    | earch                                                                             |                                                                                                    |
| escription                                                                                                    |                                                                                                    | S                                                                                                    | Search                                                                            |                                                                                                    |
| lescription                                                                                                    |                                                                                                    | 5                                                                                                    | Search                                                                            |                                                                                                    |
| nd new Config                                                                                                    | uration to Fus                                                                                                    | ion                                                                                                    | Search                                                                            |                                                                                                    |
| nd new Config                                                                                                    | uration to Fus                                                                                                    | ion                                                                                                    | Search                                                                            |                                                                                                    |
| nd new Config                                                                                                    | uration to Fus                                                                                                    | ion                                                                                                    | Search                                                                            |                                                                                                    |
| nd new Config                                                                                                    | uration to Fus                                                                                                    | ion                                                                                                    | Search                                                                            |                                                                                                    |
| nd new Config                                                                                                    | uration to Fus                                                                                                    | ion                                                                                                    | Search                                                                            |                                                                                                    |
| nd new Configuiest of Res                                                                                                    | uration to Fus                                                                                                    | ion<br>eric Parameters                                                                                                    | iearch                                                                            |                                                                                                    |
| nd new Configure                                                                                                    | uration to Fus<br>ults Gen<br>sub-group                                                                                  | ion<br>eric Parameters<br>description                                                                                                    | value                                                                             | Tip                                                                                                    |
| ist of Res<br>odule                                                                                                    | uration to Fus<br>ults Gen<br>sub-group<br>general                                                                       | ion<br>eric Parameters<br>description<br><u>Communication Type</u>                                                                                                    | value<br>SERIAL                                                                   | Tip<br>Specifies if the communication is Serial or over the network (TCP)                                                                                                    |
| ist of Res<br>odule                                                                                                    | ults Gen<br>sub-group<br>general<br>general                                                                              | ion<br>eric Parameters<br>description<br>Communication Type<br>TCP Port                                                                                                    | value<br>SERIAL<br>3111                                                           | Tip<br>Specifies if the communication is Serial or over the network (TCP)<br>TCP Port (Socket) to which the clients will be connecting. If the communication is not TCP                                                                                                    |
| ist of Res<br>odule                                                                                                    | ults Gen<br>sub-group<br>general<br>general<br>general                                                                   | ion<br>eric Parameters<br>description<br>Communication Type<br>TCP Port<br>Serial Port                                                                                                    | value<br>SERIAL<br>3111<br>/dev/ttyS0                                             | Tip<br>Specifies if the communication is Serial or over the network (TCP)<br>TCP Fort (Socket) to which the clients will be connecting. If the communication is not TCP<br>Serial Port to which the clients will be connecting. If the communication is not Serial                                                                                                    |
| ist of Res<br>odule<br>AM <sup>***</sup> Emulator<br>AM <sup>***</sup> Emulator                                                                                                    | ults Gen<br>sub-group<br>general<br>general<br>general<br>general                                                        | ion<br>eric Parameters<br>description<br>Communication Type<br>TCP Port<br>Serial Port<br>Baud Rate                                                                                                    | search<br>value<br>SERIAL<br>3111<br>/dev/ttyS0<br>4800                           | Tip<br>Specifies if the communication is Serial or over the network (TCP)<br>TCP Port (Socket) to which the clients will be connecting. If the communication is not Serial<br>Serial Port to which the clients will be connecting. If the communication is not Serial<br>Baud Rate of the serial port. If the communication is not Serial                                                                                                    |
| ist of Res<br>odule<br>M <sup>TT</sup> Emulator<br>M <sup>TT</sup> Emulator<br>M <sup>TT</sup> Emulator<br>M <sup>TT</sup> Emulator<br>M <sup>TT</sup> Emulator<br>M <sup>TT</sup> Emulator                                                         | ults Genu<br>sub-group<br>general<br>general<br>general<br>general<br>general                                            | ion eric Parameters description Communication Type TCP Port Serial Port Baud Rate Write Interval                                                                                                    | value<br>SERIAL<br>3111<br>/dev/ttyS0<br>0                                        | Tip<br>Specifies if the communication is Serial or over the network (TCP)<br>TCP Port (Socket) to which the clients will be connecting. If the communication is not Serial<br>Serial Port to which the clients will be connecting. If the communication is not Serial<br>Baud Rate of the serial port. If the communication is not Serial<br>Time (in milliseconds) to wait between bytes being written. If the POS is too slow                                                                                                    |
| ist of Res<br>odule<br>M <sup>TM</sup> Emulator<br>M <sup>TM</sup> Emulator<br>M <sup>TM</sup> Emulator<br>M <sup>TM</sup> Emulator<br>M <sup>TM</sup> Emulator<br>M <sup>TM</sup> Emulator<br>M <sup>TM</sup> Emulator                             | ults Genu<br>sub-group<br>general<br>general<br>general<br>general<br>general                                            | eric Parameters<br>description<br>Communication Type<br>TCP Port<br>Serial Port<br>Baud Rate<br>Write Interval<br>Force Authorization to Pump                                                                  | value<br>SERIAL<br>3111<br>/dev/ttyS0<br>4800<br>0<br>0                           | Tip<br>Specifies if the communication is Serial or over the network (TCP)<br>TCP Fort (Socket) to which the clients will be connecting. If the communication is not TCP<br>Serial Port to which the clients will be connecting. If the communication is not Serial<br>Baud Rate of the serial port. If the communication is not Serial<br>Time (in milliseconds) to wait between bytes being written. If the POS is too slow<br>Force to send the authorization to pump                                                                                                    |
| ist of Res<br>odule<br>M <sup>TM</sup> Emulator<br>M <sup>TM</sup> Emulator<br>M <sup>TM</sup> Emulator<br>M <sup>TM</sup> Emulator<br>M <sup>TM</sup> Emulator<br>M <sup>TM</sup> Emulator<br>M <sup>TM</sup> Emulator<br>M <sup>TM</sup> Emulator | ults Genu<br>sub-group<br>general<br>general<br>general<br>general<br>general<br>general                                 | eric Parameters<br>description<br>Communication Type<br>TCP Port<br>Serial Port<br>Baud Rate<br>Write Interval<br>Force Authorization to Pump<br>Pumps Brand                                                   | value<br>SERIAL<br>3111<br>/dev/tty50<br>4800<br>0<br>0<br>Gilbarco               | Tip<br>Specifies if the communication is Serial or over the network (TCP)<br>TCP Port (Socket) to which the clients will be connecting. If the communication is not TCF<br>Serial Port to which the clients will be connecting. If the communication is not Serial<br>Baud Rate of the serial port. If the communication is not Serial<br>Time (in milliseconds) to wait between bytes being written. If the POS is too slow<br>Force to send the authorization to pump<br>Type the Pump Plug In to use (Wayne Gilbarco Bogus etc)                                                                                       |
| ist of Res<br>odule<br>M <sup>TM</sup> Emulator<br>M <sup>TM</sup> Emulator<br>M <sup>TM</sup> Emulator<br>M <sup>TM</sup> Emulator<br>M <sup>TM</sup> Emulator<br>M <sup>TM</sup> Emulator                                                         | ults Genu<br>sub-group<br>general<br>general<br>general<br>general<br>general<br>general<br>general                      | eric Parameters<br>description<br>Communication Type<br>TCP Port<br>Serial Port<br>Baud Rate<br>Write Interval<br>Force Authorization to Pump<br>Pumps Brand<br>POS Configuration                              | value<br>SERIAL<br>3111<br>/dev/tty50<br>4800<br>0<br>0<br>Gillbarco<br>NO        | Tip<br>Specifies if the communication is Serial or over the network (TCP)<br>TCP Port (Socket) to which the clients will be connecting. If the communication is not TCP<br>Serial Port to which the clients will be connecting. If the communication is not Serial<br>Baud Rate of the serial port. If the communication is not Serial<br>Time (in milliseconds) to wait between bytes being written. If the POS is too slow<br>Force to send the authorization to pump<br>Type the Pump Plug In to use (Wayne Gilbarco Bogus etc)<br>The POS Configuration is applied to Fusion                                         |
| ist of Res<br>odule<br>M <sup>MM</sup> Emulator<br>M <sup>MM</sup> Emulator<br>M <sup>MM</sup> Emulator<br>M <sup>MM</sup> Emulator<br>M <sup>MM</sup> Emulator<br>M <sup>MM</sup> Emulator<br>M <sup>MM</sup> Emulator                             | ults Gem<br>sub-group<br>general<br>general<br>general<br>general<br>general<br>general<br>general<br>general<br>general | eric Parameters<br>description<br>Communication Type<br>TCP Port<br>Serial Port<br>Baud Rate<br>Write Interval<br>Force Authorization to Pump<br>Pumps Brand<br>POS Configuration<br>Report Uncontrolled Sales | value<br>SERIAL<br>3111<br>/dev/ttyS0<br>4800<br>0<br>0<br>Gilbarco<br>NO<br>0-NO | Tip<br>Specifies if the communication is Serial or over the network (TCP)<br>TCP Port (Socket) to which the clients will be connecting. If the communication is not TCG<br>Serial Port to which the clients will be connecting. If the communication is not Serial<br>Baud Rate of the serial port. If the communication is not Serial<br>Time (in milliseconds) to wait between bytes being written. If the POS is too slow<br>Force to send the authorization to pump<br>Type the Pump Plug In to use (Wayne Gilbarco Bogus etc)<br>The POS Configuration is applied to Fusion<br>Report this type of sales to the POS |

- During the upgrade, all settings in this area will be reset to the defaults, and the PAM interface will be disabled.
- After the upgrade, go back to the PAM Emulator configuration screen and reprogram the interface with the values recorded earlier

# 6 Connecting the POS

#### 6.1 Verifone Ruby/Topaz/Sapphire

Each Fusion HyperPIB/PAM unit is shipping with two connectors that make connecting the Verifone POS system a snap.

Connector WU002401-0001 connects to the DB9 on the serial GRIB for the POS communication to the card readers.

Connector WU002402-0001 connects to the HyperPIB POS connection for the POS communication to the pumps.

From these connectors, you can use the Verifone serial cable (13836-01) to connect to the designated serial port on the Verifone POS.

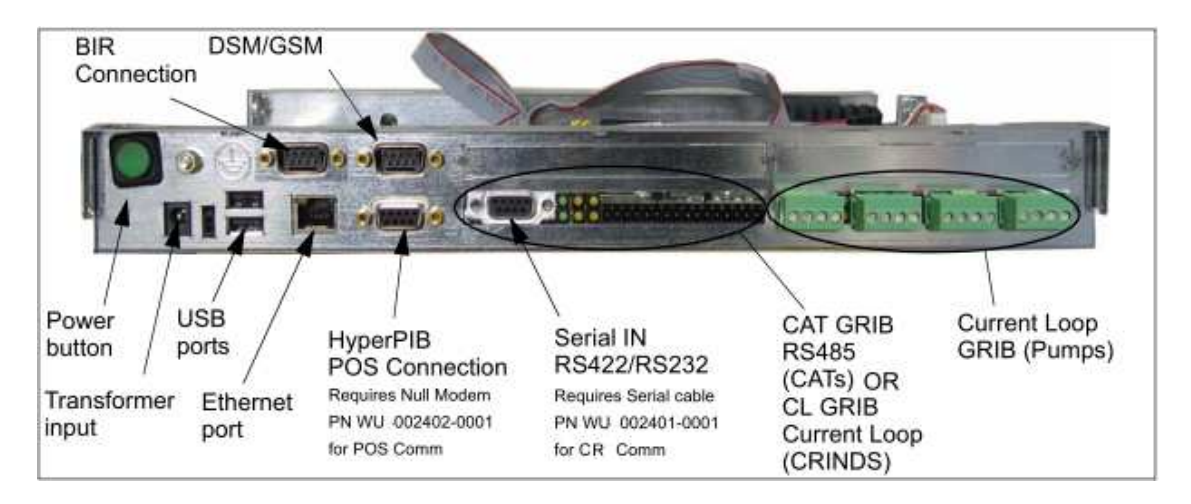

# 6.2 Gasboy POS/Fiscal POS

This also applies to any other POS that is using standard PC Serial ports (DB9 male). A NULL-Modem cable is required to connect from the POS pump communication port to the Fusion HyperPIB POS Connection.

A straight through cable is required to connect from the POS card reader communication port to the Fusion Serial IN port on the Fusion GRIB.

# 7 Connecting the DSM

A wiring change needs to be made inside the Fusion.

If present, remove cable WU001259-0001 from J14 on the CUPS board and COM2 of the SBC. This cable will not be present on the Fusion UDB replacement.

Connect Cable WU001265-0001 to J6 on the CUPS board and J8 of the serial GRIB (the CAT GRIB)

Connect WU002344-0001 to the two PIN connector of WU002290-001.

Connect one of the DB9 connectors of WU002290-001 to the MSM and the other to the top DB9 connector of the Fusion.

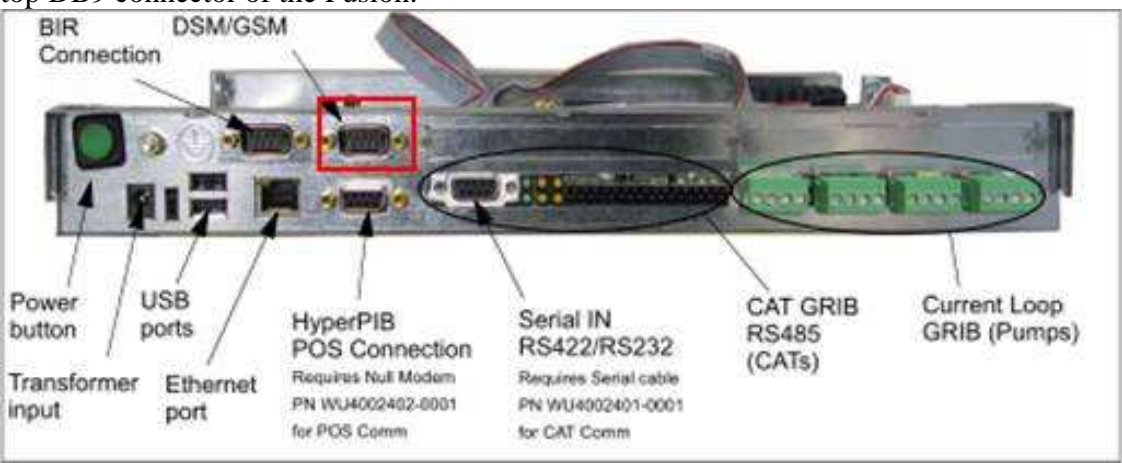

Plug WU002344-0001 into a power outlet.

# 8 Changing Fusion IP Address

There are two methods to change the IP address of the Fusion. The first and recommended approach is to use the USB Maker to create a USBKey with the required information. Please refer to the USB Maker documentation on this process.

The second method is to use the PuTTY utility to connect to Fusion

At the login screen, use *ipchange* as the login ID. For most Fusion systems, the password for the ipchange account is *ipchange*.

For the Fusion SCC-Replacement a oneshot key is required and you will be presented with this screen.

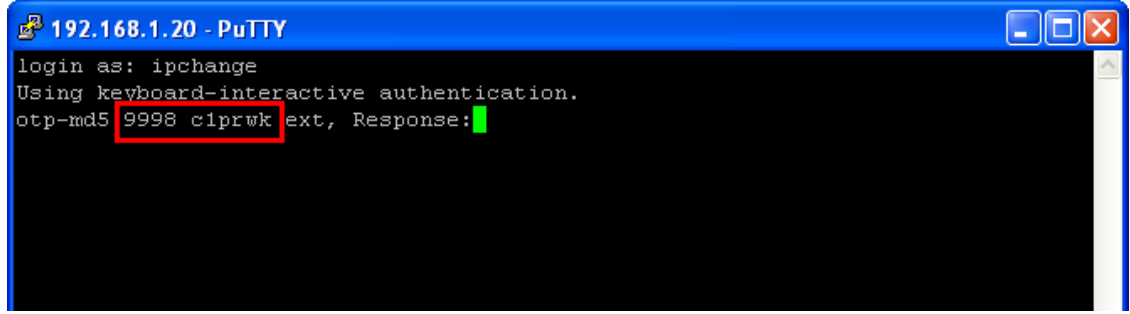

The values shown circled in read (including the space) are the required challenge code that needs to be presented to the Wayne Helpdesk.

The response code that will need to be entered at the PuTTY logon screen is a series of short words, for example **sal oral ante kind how len** 

The spaces between the letters must be entered as part of the response code.

The next screen after successfully logging on will ask if you want to use a Static IP or DHCP for the network configuration. In most cases, you would choose Static IP.

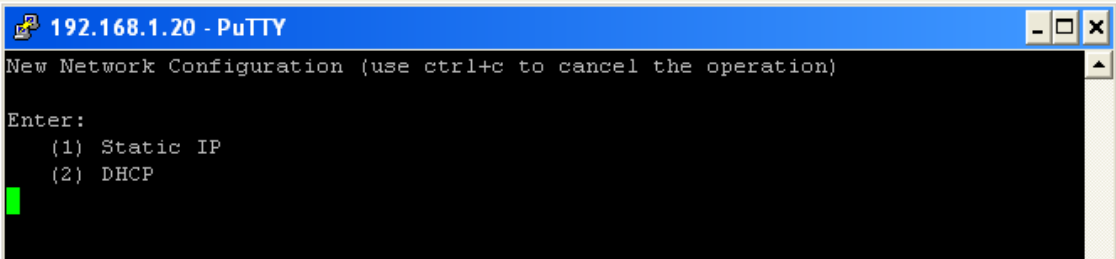

The program will then prompt you to enter the required values. For each value, a recommended default value will be presented. To accept this default value, simply press enter to accept.

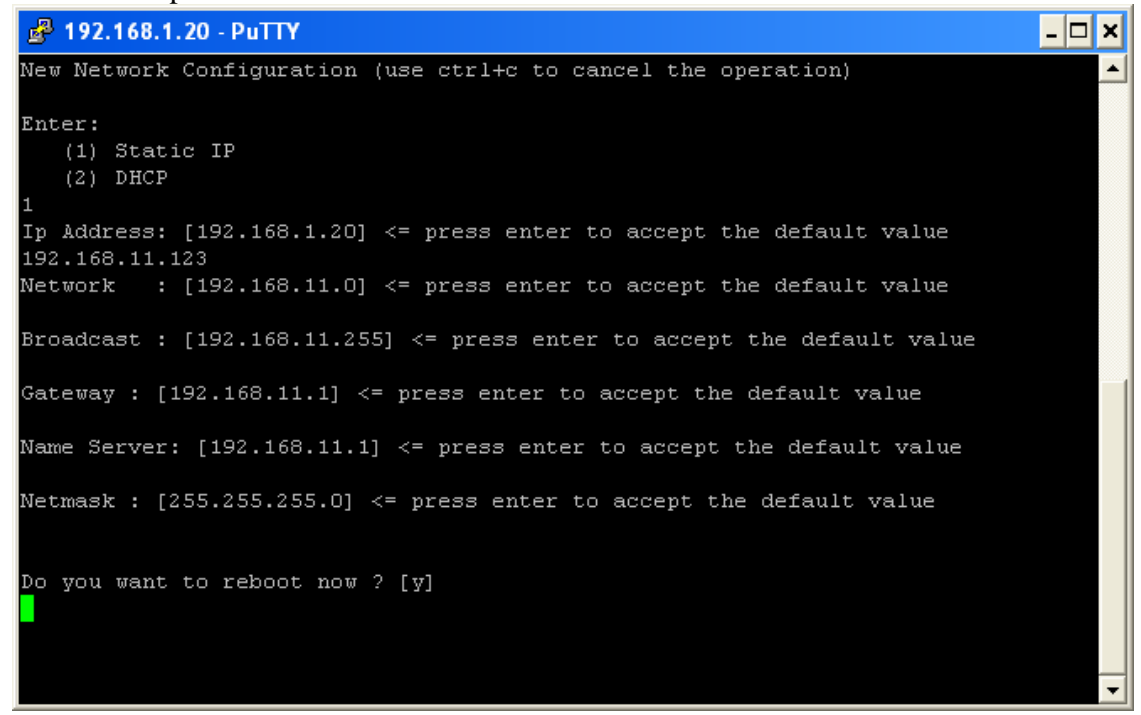

After entering all values, press Enter to reboot Fusion.

The system will now ask you for the ipchange password.

Do you want to reboot now ? [y] rebooting the machine ... [sudo] password for ipchange:

Always enter *ipchange* at this time, even when working with the Fusion SCC-Replacement system.

After changing the IP Address on Fusion, remember to change the IP Address on your laptop to match the new network settings if you need to access Fusion.

# 9 Connecting Fusion to the Internet

How you connect the Fusion system to the internet depends heavily on the network setup and internet connection at the location. The information below is based on a fairly simple configuration and may not apply in your situation. If you have an IT department, please contact them to have the Fusion and the network configured for remote access.

In this configuration there are two devices in addition to the Fusion.

- 1. The internet modem, provided by your internet provider. This can be a DSL or a cable modem. Important is that your internet plan provides you with a **static** IP address.
- 2. A router. In this case I used the Wireless G Broadband Router, model WRT54G from Linksys. For a station environment you probably would use a router without wireless capability.

The wiring looks like this:

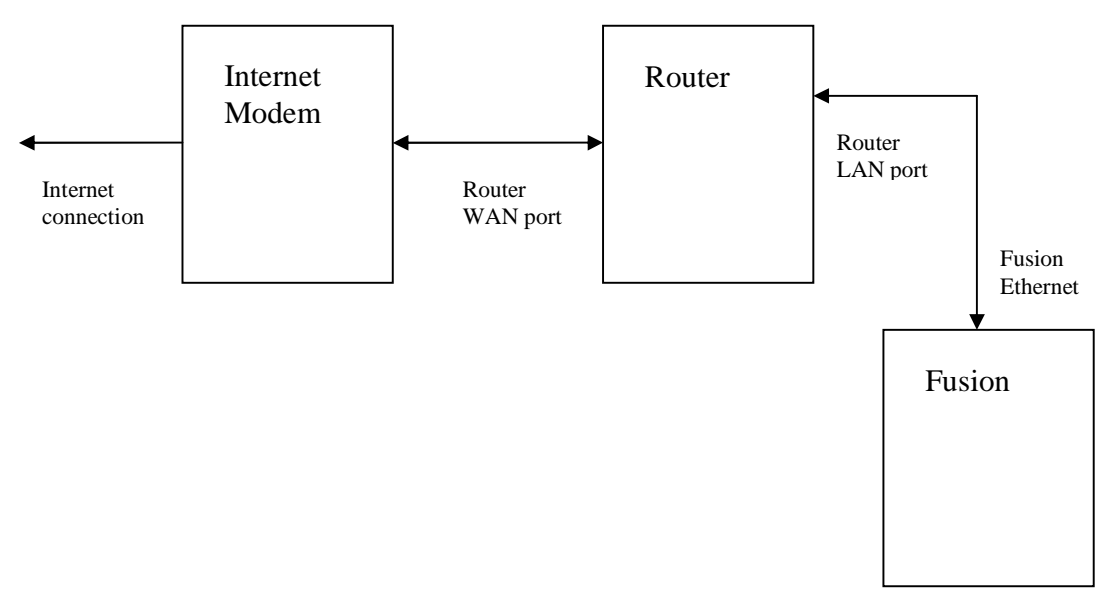

In this scenario, the router configuration is left as the standard, so the router's LAN IP address is set to 192.168.1.1. The router is providing IP addresses via DHCP in the 192.168.1.100 and above range for computers that connect with DHCP enabled. Fusion should not be configured for DHCP. It should always be configured with a fix IP. In this case, we left the IP address of the Fusion at the default of 192.168.1.20.

On the Status screen of the router you can see the WAN information. The IP Address listed here should match the static IP Address provided by the Internet provider. This is the IP address that Wayne will need to be able to connect to the Fusion.

|                    |                               |                                         |                        | Vireless G Broad         | Iband Router                                               | WRT5                                  |
|--------------------|-------------------------------|-----------------------------------------|------------------------|--------------------------|------------------------------------------------------------|---------------------------------------|
| Status             | Setup Wirele                  | ss Security                             | Access<br>Restrictions | Applications<br>& Gaming | Administration                                             | Sti                                   |
|                    | Router   Loc                  | al Network                              | Wireless               |                          |                                                            |                                       |
| Router Information | Firmware Version:             | v1.01.1, Nov. 10, 2                     | 006                    |                          | Firmware Ver<br>Router's curren                            | <b>sion.</b> Th<br>L firmwa           |
|                    | Current Time:<br>MAC Address: | Sat, Jun 19 2010 (<br>00:16:B6:02:AA:99 | 95:53:12               |                          | Current Time<br>time, as you set<br>Tab                    | . This sh<br>: on the S               |
|                    | Router Name:<br>Host Name:    | thunder                                 |                        |                          | MAC Address<br>Router's MAC A<br>by your ISP.              | . This is<br>ddress,                  |
| Internet           | Domain Name:                  |                                         |                        |                          | Router Name,<br>specific name f                            | This is the Ro                        |
| Configuration Type | Login Type:<br>Login Status:  | PPPoE<br>Connected Dis                  | sconnect               |                          | Tab.<br>More                                               |                                       |
|                    | IP Address:<br>Subnet Mask:   | 71.145.143.199<br>255.255.255.255       |                        |                          | Configuration<br>shows the info<br>by your ISP for         | Type. T<br>mation r<br>connect        |
|                    | Default Gateway:              | 71.145.159.254                          |                        |                          | the Internet. Thi<br>was entered or<br>You can <b>Conn</b> | s inform<br>the Seti<br><b>ect</b> or |
|                    | DNS 1:<br>DNS 2:              | 68.94.156.1<br>68.94.157.1              |                        |                          | Disconnect yo<br>here by clicking<br>More                  | ur conne<br>on that l                 |
|                    | DNS 3:                        | 4402                                    |                        |                          |                                                            |                                       |
|                    |                               | 1472                                    |                        |                          |                                                            |                                       |

To be able to connect to the Fusion, additional programming in the router is required. Under the Applications & Gaming tab, you will find the 'Port Range Forward' screen. On this screen, two port range forward settings need to be configured.

- 1. Port 80, TCP to 192.168.1.20
- 2. Port 22, TCP to 192.168.1.20

See the screen shot below for details on the setup

| LINKSYS®<br>A Division of Cisco Systems, Inc. |                                    |                      |           |        |             |                    |                          | Firmwa                                | ire Version: v1:01.1                     |
|-----------------------------------------------|------------------------------------|----------------------|-----------|--------|-------------|--------------------|--------------------------|---------------------------------------|------------------------------------------|
| Applications                                  | Wireless-G Broadband Router WRT54G |                      |           |        |             |                    |                          |                                       |                                          |
| & Gaming                                      | Setup<br>Port Range Forv           | <b>Wirel</b><br>ward | ess<br>Pi | Securi | ty A<br>Res | ccess<br>trictions | Applications<br>& Gaming | Administration                        | Status                                   |
| Port Range Forward                            |                                    |                      |           |        |             |                    |                          | Port Range Fo                         | orwarding:                               |
|                                               |                                    | 2                    |           | Port   | t Range     |                    |                          | to open specifi                       | tions may require<br>c ports in order    |
|                                               | Application                        | Sta                  | rt        | End    | Protocol    | IP Addre           | ss Enable                | for it to function<br>Examples of th  | n correctly<br>ese applications          |
|                                               | Fusion                             | 80                   | to        | 80     | TCP -       | 192.168.1.         | 20                       | include servers<br>online games \     | s and certain<br>When a request          |
|                                               | Fusion                             | 22                   | to        | 22     | TCP -       | 192.168.1.         | 20                       | for a certain po<br>the Internet, the | ort comes in from<br>e router will route |
|                                               |                                    | 0                    | to        | 0      | Both 💌      | 192.168.1.         |                          | the data to the specify. Due to       | computer you<br>security                 |
|                                               |                                    | 0                    | to        | o      | Both 💌      | 192.168.1.         | <u>₀</u> □               | concerns, you<br>port forwarding      | may want to limit<br>g to only those     |
|                                               |                                    | 0                    | to        | 0      | Both 💌      | 192.168.1.         | •                        | ports you are uncheck the Er          | ising, and<br>1 <b>able</b> checkbox     |
|                                               |                                    | 0                    | to        | o      | Both 💌      | 192.168.1.         | • □                      | More                                  | nished.                                  |
|                                               |                                    | 0                    | to        | o      | Both 💌      | 192.168.1.         | 0                        |                                       |                                          |
|                                               |                                    | 0                    | to        | o      | Both 💌      | 192.168.1.         |                          |                                       |                                          |
|                                               |                                    | 0                    | to        | 0      | Both 💌      | 192.168.1.         | 0 [                      |                                       |                                          |
|                                               |                                    | 0                    | to        | 0      | Both 💌      | 192.168.1.         | • □                      |                                       |                                          |
|                                               | 1.4                                |                      |           |        | Save Sett   | ings Ca            | ncel Changes             |                                       | CISCO SYSTEMS<br>authinaauthine          |

This is all that is required to establish remote connection to Fusion, but again, based on your equipment the steps for setup will vary.

# **10 Troubleshooting**

# 10.1 HyperPIB/PAM, Console

#### 10.1.1 Network connectivity

If you are unable to establish a connection, make sure the laptop is not running at 1GB connection speed. You should either connect through a switch that limits the speed to 10/100, or change the setup on the laptop network connector to limit it to 100MB.

#### 10.1.2 Saving Information for Engineering Review

Download the zip file from the location below

http://dl.dropbox.com/u/159086/Fusion/FusionDBBackupPers.zip

To collect the data, the following needs to be done:

- 1) Take the downloaded zip file and extract its content to a USB key
- 2) Plug the USB key into Fusion
- 3) After a few seconds you should hear a single beep See section 6.2.4 if you do not hear the beep.
- 4) Another minute later or so, you should hear 4 beeps. These beeps should repeat on the newer version of the Fusion application, but might only occur once on older versions
- 5) After the 4 beeps, remove the USB key from the Fusion.

On the laptop, extract the logfiles and Fusion database and send to Wayne for investigation.

The logfiles will be in the directory \DresserWayne\Fusion\logs

There will be a folder with a name that starts with the letters 'fs', followed by numbers and letters, followed by date and time of the fusion box (example fs00187d07ed3e-20100618-060916). Zip up that folder and send it to Wayne.

The database will be in the E:\DresserWayne\Fusion\Backups\Database directory. The database file name will start with 'DBbackup.fs' followed by numbers and letters, followed by date and time of the fusion box (example DBbackup.fs00187d07ed3e-20100618-063104). This file should also be send to Wayne.

*Note* however that when you follow this procedure shortly after rebooting the Fusion, you will only pull log information since the reboot. This might not be the information needed to investigate the issue. See the section below on how to retrieve the logs prior to the reboot.

#### 10.1.3 Retrieving archived logfiles

Connect to the Fusion using WinSCP, see section 3.2 on how to install WinSCP and how to connect to Fusion.

On the initial screen, click on the 'root' button on the right side of the screen.

|          |       |                            |                   |                      |           | - 🗆 ×  |
|----------|-------|----------------------------|-------------------|----------------------|-----------|--------|
|          | •     | ۱.                         |                   | $\sim$               |           |        |
|          |       | fusion                     | • 📾   🕂 • 🔿 •   🖻 |                      |           |        |
|          |       | /home/fusion               | 4                 |                      | <b>7</b>  | Υ      |
|          | Att 🔺 | ame – Ext                  | Size              | Changed              | Rights    | Owner  |
| -6:19 PM | r     | <b>P</b>                   |                   | 7/10/2009 7:54:49 AM | rwxr-xr-x | root   |
| 06:19    |       | pupdate                    |                   | 6/23/2010 6:51:43 AM | rwxrwxrwx | root   |
| 43:10    |       | Distory                    | 144               | 6/23/2010 7:15:32 AM | rw        | fusion |
| 02:33    |       | J.bash_logout              | 220               | 4/7/2009 8:51:01 AM  | rw-rr     | fusion |
| 01:35    |       | J.bashre                   | 3,115             | 4/7/2009 8:51:01 AM  | rw-rr     | fusion |
| :17 PM   |       | S.odbe.ini                 | 13                | 5/27/2009 8:33:35 AM | rwxrwxrwx | root   |
| 1:18 AM  |       | j.profile                  | 675               | 4/7/2009 8:51:01 AM  | rw-rr     | fusion |
| 39:44    |       | a.sudo_as_admin_successful | 0                 | 4/7/2009 9:55:54 AM  | rw-rr     | fusion |
| 05:17    |       |                            |                   |                      |           |        |
| 7:00 PM  |       |                            |                   |                      |           |        |
| 0:07 PM  |       |                            |                   |                      |           |        |
| 7:03 AM  |       |                            |                   |                      |           |        |
| 04:51    |       |                            |                   |                      |           |        |
| 18:30    | ar 👘  |                            |                   |                      |           |        |
| 1:03 AM  | r     |                            |                   |                      |           |        |
| 2:19 AM  | r     |                            |                   |                      |           |        |
| 33:49    | a     |                            |                   |                      |           |        |
| 1:30 PM  | a     |                            |                   |                      |           |        |

On the right side window, double click on the opt directory, followed by the fusion directory, followed by logs.backup directory.

| 😼 logs.backup - fusion@192.168.1.20           | ) (default)          | WinSCP             |                       |         |                                                                                                    |           |                       |           | - 🗆 🗙   |
|-----------------------------------------------|----------------------|--------------------|-----------------------|---------|----------------------------------------------------------------------------------------------------|-----------|-----------------------|-----------|---------|
| Local Mark Files Commands Session Option      | ns <u>R</u> emote    | <u>H</u> elp       |                       |         |                                                                                                    |           |                       |           |         |
| 🌘 🗐 🔊 • 🕋 📽 😌 📟 🧬 🗧                           |                      | VIOO               | Default               | - 3     | ş -                                                                                                    |           |                       |           |         |
| 🐴 My documents 🔹 😽 🖓                          |                      | 1 Ta 🖪 🔂 📴         |                       |         | 🕞 logs, backup 🗸 😽 🙀 -                                                                                                    | • E       | 🕅 🖓 🕅 📴               |           |         |
| CADocuments and Settings\hartmut.engelke\My.D | ocuments             |                    |                       |         | /opt/fusion/logs.backup                                                                                                    |           |                       |           |         |
| Name Ext                                      | Size                 | Туре               | Changed               | Att 🔺   | Name 🔺 Ext                                                                                                    | Size      | Changed               | Rights    | Owner   |
| <b>b</b>                                      |                      | Parent directory   | 6/24/2010 3:46:19 PM  | r       | <b>E</b>                                                                                                    |           | 7/28/2009 1:19:01 PM  | rwxr-xr-x | root    |
| C Admin                                       |                      | File Folder        | 6/22/2010 11:06:19    |         | 🖬 bounds                                                                                                    | 2         | 5/4/2010 4:12:35 AM   | rw-rr     | root    |
| 🛅 c#                                          |                      | File Folder        | 11/9/2009 10:43:10    |         | Generation International International Inter | 478,601   | 9/16/2009 4:22:53 PM  | rw-rr     | root    |
| Competitors                                   |                      | File Folder        | 6/22/2010 11:02:33    |         | Generation and the second second seco | 677,180   | 9/16/2009 4:33:51 PM  | rw-rr     | root    |
| Customer                                      |                      | File Folder        | 6/22/2010 11:01:35    |         | @fusionlogs-20090917-100655.2.tar.bz2                                                                                                    | 1,099,792 | 9/17/2009 11:06:55 AM | rw-rr     | root    |
| Documentation                                 |                      | File Folder        | 3/8/2010 3:57:17 PM   |         | 🛄 fusionlogs-20091103-155613.3.tar.bz2                                                                                                    | 1,009,722 | 11/3/2009 4:56:13 PM  | rw-rr     | root    |
| C downloads                                   |                      | File Folder        | 6/25/2010 8:01:18 AM  |         | Generation and the second second seco | 499,936   | 11/4/2009 4:10:57 PM  | rw-rr     | root    |
| Excel                                         |                      | File Folder        | 5/12/2010 12:39:44    |         | Generation State 100409-081539.5.tar.bz2                                                                                                    | 388,520   | 4/9/2010 9:15:39 AM   | rw-rr     | root    |
| Personal                                      |                      | File Folder        | 6/22/2010 11:05:17    |         | 🛄 fusionlogs-20100504-031206.6.tar.bz2                                                                                                    | 741,675   | 5/4/2010 4:12:06 AM   | rw-rr     | root    |
| C Supplier                                    |                      | File Folder        | 4/13/2010 5:37:00 PM  |         | 25-22 82                                                                                                    |           |                       |           |         |
| memp                                          |                      | File Folder        | 6/24/2010 2:40:07 PM  |         |                                                                                                    |           |                       |           |         |
| Cisual Studio 2008                            |                      | File Folder        | 6/21/2010 9:27:03 AM  |         |                                                                                                    |           |                       |           |         |
| ayne                                          |                      | File Folder        | 6/22/2010 11:04:51    |         |                                                                                                    |           |                       |           |         |
| 🛗 My Dropbox                                  |                      | File Folder        | 10/26/2009 3:18:30    | r       |                                                                                                    |           |                       |           |         |
| My Music                                      |                      | File Folder        | 3/3/2010 11:41:03 AM  | ar 🛛    |                                                                                                    |           |                       |           |         |
| Hy Pictures                                   |                      | File Folder        | 6/21/2010 8:02:19 AM  | ir 👘    |                                                                                                    |           |                       |           |         |
| 2010-05-28_12-21-47_338_Mississauga.jpg       | 878,117              | JPG File           | 5/28/2010 11:33:49    | a       |                                                                                                    |           |                       |           |         |
| 2010withMoon.xls                              | 28,160               | Microsoft Excel    | 1/5/2010 12:31:30 PM  | a       |                                                                                                    |           |                       |           |         |
| Configuring the Command Prompt Window         | 131,072              | Microsoft Word     | 2/11/2010 10:19:31    | а       |                                                                                                    |           |                       |           |         |
| DispatchSoftwareUpgradeProcess_revG_c         | 312,320              | Microsoft Word     | 5/20/2010 9:12:08 AM  | а       |                                                                                                    |           |                       |           |         |
| Gateway image driver updates.doc              | 71,680               | Microsoft Word     | 2/11/2010 4:45:49 PM  | а       |                                                                                                    |           |                       |           |         |
| NucStart743.log                               | 94,976               | Notepad++ Do       | 6/10/2010 1:49:03 AM  | a       |                                                                                                    |           |                       |           |         |
| ProjectFusion - Hercules - SCC Replaceme      | 284,672              | Microsoft Excel    | 2/4/2010 9:23:16 AM   | а       |                                                                                                    |           |                       |           |         |
| BRESUME.XLW                                   | 270                  | Microsoft Office   | 1/11/2010 6:07:51 PM  | а       |                                                                                                    |           |                       |           |         |
| Southwest Airlines - Print Boarding Passes    | 144,368              | Adobe Acrobat      | 5/4/2010 4:39:49 PM   | а       |                                                                                                    |           |                       |           |         |
| Trip Report.doc                               | 4,683,264            | Microsoft Word     | 3/1/2010 10:42:46 AM  | а       |                                                                                                    |           |                       |           |         |
| World Cup 2010.xls                            | 2,012,672            | Microsoft Excel    | 6/24/2010 3:46:18 PM  | a       |                                                                                                    |           |                       |           |         |
| WU002401-0000-000-01-ZZZ.pdf                  | 158,657              | Adobe Acrobat      | 6/23/2010 12:46:18    | a 🚽     |                                                                                                    |           |                       |           |         |
| •                                             |                      |                    |                       | •       | •                                                                                                    |           |                       |           |         |
| 0 B of 12,803 KiB in 0 of 42                  |                      |                    |                       |         | 0 B of 4,780 KiB in 0 of 8                                                                                                    |           |                       |           |         |
| 1 / F2 Rename 📝 F4 Edit 🗟 F5 Copy 🖓 Fi        | 6 Move 💏 F           | 7 Create Directory | 🗙 F8 Delete 🛛 F9 Proc | perties | F10 Quit                                                                                                    |           |                       |           |         |
| - Honora Contractor                           | 00000000 <b></b> (3) |                    |                       |         |                                                                                                    |           |                       |           | 04050   |
|                                               |                      |                    |                       |         |                                                                                                    |           | SFTP-3                | 120       | 0:18:52 |

Copy the files from the right panel to your computer (left panel). Send the files, including a description of the error to the Wayne Helpdesk. If the issue involved certain transactions, please note the time, date and pump# on your issue report.

#### 10.1.4 USB key not working

**Scenario:** When inserting the USB key into Fusion, you do not hear the initial beep, which would normally indicate that Fusion detected the USB key.

**Solution 1:** Check the wiring inside the Fusion. Cable part number WU001817-0001 needs to be present, running from J5 and J8 of the CUPS board to USB3 of the SBC motherboard.

Check for correct connection on the USB3 connector. The connector itself has two extra slots that are unused. These should hang over the side of the main board.

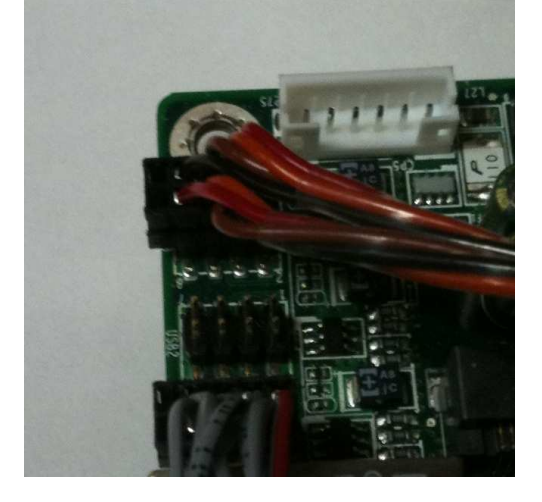

**Solution 2:** We have encountered some make/models of USB thumb drive that do not work properly. If the cable connection is ok, try another brand USB key.

**Solution 3:** For the USB feature to work, you must at least be at version 2.0.4 of the compact flash application and 1.2.23.10 of the HyperPIB/PAM application. If your version is older than this, please check this document on how to upgrade Fusion without a USB key.

#### 10.1.5 Reset ADMIN password

If you are unable to log on to Fusion using the default ADMIN password *Dresser3141*, you might have to reset the password. Follow this procedure to reset the password.

#### **Option 1:**

Using a USB Key and USB Maker 2.0.

- 1. Download the Fusion Reset.zip and USBMaker2.0.zip files from the ASONet.
- 2. Extract the files from the zip file to a directory on you laptop.
- 3. Follow the instructions in the Reset Fusion Admin Password.pdf document to configure a USB key and to reset the password.

#### **Option 2:**

If resetting with a USB Key is not working.

- 1. If you haven't already, download and install WinSCP.
- 2. Download the Fusion Reset.zip file from the ASONet.
- 3. Extract the contents of the Fusion Reset.zip to a directory on your laptop.
- 4. Connect Fusion and laptop through Ethernet you might have to change the IP address on your laptop to 192.168.1.21, netmask 255.255.255.0.
- 5. Start WinSCP and connect to Fusion, see chapter 3. Fusion IP is 192.168.1.20
- 6. Use userid fusion and password DresserFusion2009 to log into Fusion.
- 7. On the left half of the WinSCP screen, you have the local laptop, on the right side, you have the Fusion.
- 8. On the left side, navigate to the folder with the extracted Fusion Reset files.
- 9. On the right side, navigate to /home/fusion/update (by default you should already be in /home/update).
- 10. Copy the 3 genericupdate-ResetADMINPassword\*.\* files in the *Fusion Reset* directory from the laptop side to the fusion.
- 11. After the copy of the files is complete, now copy the update.end file this will initiate the upgrade.

The process will take less than 2 minutes.

12. Now logon to Fusion, User ADMIN, leave password blank. When prompted to change password, leave OLD password blank.

#### 10.2 HyperPIB/PAM and Console Pump communication

#### 10.2.1 Start with a clean slate

To make sure you are not dealing with old configuration data, clear the configuration on the Fusion following these steps.

- 1. Connect to the Fusion web Console and log on to Fusion
- 2. Go to Configuration->Maintenance->Clear Configuration
- 3. Click ok on the next window

| Windows | s Intern | et Explorer | × |
|---------|----------|-------------|---|
| 2       | Are You  | Sure?       |   |
| [       | OK ]     | Cancel      | ] |

4. Select Close Windows

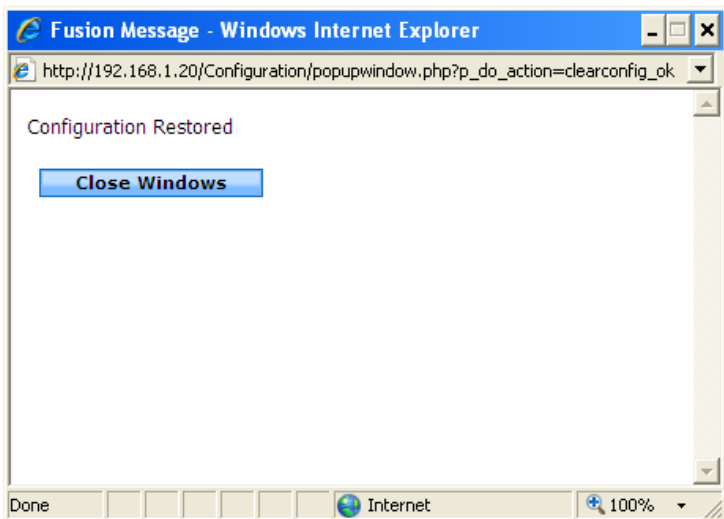

5. Go to Configuration->Maintenance->Apply Configuration

#### 6. Select Close Windows

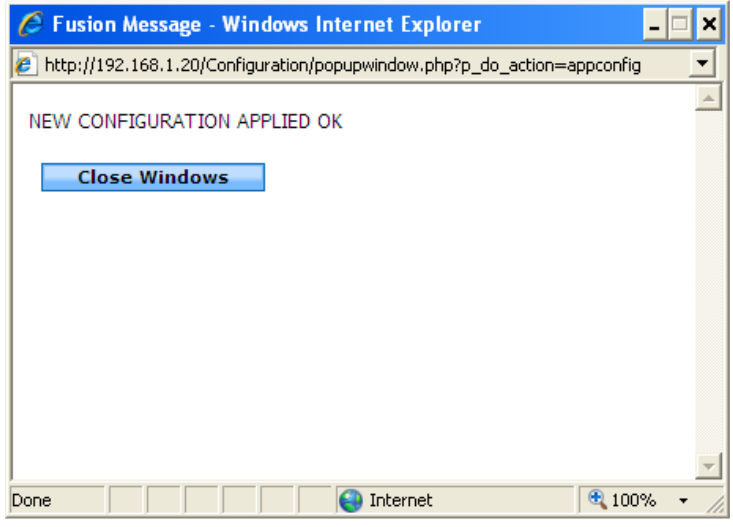

#### 10.2.2 Make sure you have the latest application version

For the HyperPIB/PAM<sup>TM</sup> and Console applications

- From the Web Console, go to Reports->Miscellaneous->Versions
- The box at the top of the Fusion is labeled 'Fusion Application Version' and will show two versions
  - Fusion Compact Flash Version
  - Fusion Version: HyperPIB/PAM or Console

#### 10.2.3 Only have one POS interface active

If the POS is using the HyperPIB protocol, make sure that the PAM<sup>TM</sup> interface is disabled.

- From the Web Console, go to Configuration->Generic
- In the module pull down box of the Search Generic Parameters window, select PAM<sup>TM</sup> Emulator and click on the 'Search' button.
- Make sure the value for '<u>Communication Type</u>' is blank.

|                                                                                                    | nfig - Windo                                                                                                    | ws Internet Explorer                                                                                                    |                                                                                |                                                                                                    |
|----------------------------------------------------------------------------------------------------|----------------------------------------------------------------------------------------------------|----------------------------------------------------------------------------------------------------|--------------------------------------------------------------------------------|----------------------------------------------------------------------------------------------------|
| 🔊 🗸 🖉 ht                                                                                                    | tp://192.168.1                                                                                                    | .20/Configuration/SSFGenericConfig                                                                                                    | .php?s_module                                                                  | =PAM%26%230153%3B+Emulator&s_label=&p 😽 🌾 Vahoo! Search                                                                                                    |
| e Edit Yiew                                                                                                    | F <u>a</u> vorites <u>T</u> o                                                                                                    | ols Help Links 🖉 Bill Of M                                                                                                    | 1aterials - Whe                                                                | re Used Lookup 🍃 Eco Status Lookup 🍃 Home - WayneTech 🛂 iGoogle 🍃 Item Master Lookup                                                                                                    |
| 😚 🌈 SSEG                                                                                                    | enericConfig                                                                                                    | -                                                                                                    |                                                                                | A + R - A Page + O Tools                                                                                                    |
|                                                                                                    |                                                                                                    |                                                                                                    |                                                                                |                                                                                                    |
| DRESS                                                                                                    | ER WAYNE                                                                                                    | User: 🧟 ADMIN (en) Store: I                                                                                                    | Little General .                                                               | 27(an) number: 00027 Fusion Date: 10/6/2010 6:28:46 🔀 Logout                                                                                                    |
|                                                                                                    | 51017 -                                                                                                    | Configuration Operation                                                                                                    | Report                                                                         | ts POS Security                                                                                                    |
| IOME > Config                                                                                                    | uration > G                                                                                                    | eneric                                                                                                    | 1                                                                              |                                                                                                    |
|                                                                                                    |                                                                                                    |                                                                                                    |                                                                                |                                                                                                    |
|                                                                                                    |                                                                                                    |                                                                                                    |                                                                                |                                                                                                    |
| Search Ge                                                                                                    | neric Da                                                                                                    | rameters                                                                                                    |                                                                                |                                                                                                    |
| odule Day                                                                                                    |                                                                                                    | Tameters                                                                                                    |                                                                                |                                                                                                    |
| Dune DA                                                                                                    | M Emulator                                                                                                    | · · · · · · · · · · · · · · · · · · ·                                                                                                    |                                                                                |                                                                                                    |
|                                                                                                    |                                                                                                    | 1000 (A                                                                                                    |                                                                                |                                                                                                    |
| escription                                                                                                    |                                                                                                    |                                                                                                    |                                                                                |                                                                                                    |
| escription                                                                                                    |                                                                                                    |                                                                                                    | Search                                                                         |                                                                                                    |
| escription                                                                                                    |                                                                                                    |                                                                                                    | Search                                                                         |                                                                                                    |
| end new Configu                                                                                                    | uration to Fus                                                                                                    | sion                                                                                                    | Search                                                                         |                                                                                                    |
| end new Config                                                                                                    | uration to Fus                                                                                                    | sion                                                                                                    | Search                                                                         |                                                                                                    |
| end new Configu                                                                                                    | uration to Fus                                                                                                    | sion                                                                                                    | Search                                                                         |                                                                                                    |
| escription                                                                                                    | uration to Fus                                                                                                    | sion                                                                                                    | iearch                                                                         |                                                                                                    |
| escription                                                                                                    | uration to Fus                                                                                                    | sion<br>eric Parameters                                                                                                    | Search                                                                         |                                                                                                    |
| ist of Res                                                                                                    | uration to Fus<br>ults Gen<br>sub-group                                                                                             | sion<br>eric Parameters<br>description                                                                                                    | value                                                                          | Tip                                                                                                    |
| ist of Res<br>odule                                                                                                    | uration to Fus<br>ults Gen<br>sub-group<br>general                                                                                  | eric Parameters description <u>Communication Type</u>                                                                                                    | value                                                                          | Tip<br>Specifies if the communication is Serial or over the network (TCP)                                                                                                    |
| ist of Res<br>odule                                                                                                    | uration to Fus<br>ults Gen<br>sub-group<br>general<br>general                                                                       | eric Parameters<br>description<br><u>Communication Type</u><br><u>TCP Port</u>                                                                                                    | value<br>3111                                                                  | Tip<br>Specifies if the communication is Serial or over the network (TCP)<br>TCP Port (Socket) to which the clients will be connecting. If the communication is not TCP                                                                                                    |
| ist of Res<br>odule<br>AM <sup>***</sup> Emulator<br>AM <sup>***</sup> Emulator                                                                                                    | uration to Fus<br>ults Gen<br>sub-group<br>general<br>general<br>general                                                            | eric Parameters<br>description<br><u>Communication Type</u><br><u>TCP Port</u><br>Serial Port                                                                                                    | search<br>value<br>3111<br>/dev/ttyS0                                          | Tip<br>Specifies if the communication is Serial or over the network (TCP)<br>TCP Port (Socket) to which the clients will be connecting. If the communication is not TCP<br>Serial Port to which the clients will be connecting. If the communication is not Serial                                                                                                    |
| ist of Res<br>odule<br>AM <sup>TM</sup> Emulator<br>AM <sup>TM</sup> Emulator                                                                                                    | ults Gen<br>sub-group<br>general<br>general<br>general                                                                              | eric Parameters<br>description<br>Communication Type<br>TCP Port<br>Serial Port<br>Baud Rate                                                                                                    | value<br>3111<br>/dev/ttyS0<br>2400                                            | Tip<br>Specifies if the communication is Serial or over the network (TCP)<br>TCP Port (Socket) to which the clients will be connecting. If the communication is not TCP<br>Serial Port to which the clients will be connecting. If the communication is not Serial<br>Baud Rate of the serial port. If the communication is not Serial                                                                                                    |
| ist of Res<br>odule<br>AM <sup>TM</sup> Emulator<br>AM <sup>TM</sup> Emulator<br>AM <sup>TM</sup> Emulator                                                                                                    | ults Gen<br>sub-group<br>general<br>general<br>general<br>general<br>general                                                        | eric Parameters<br>description<br>Communication Type<br>TCP Port<br>Serial Port<br>Baud Rate<br>Write Interval                                                                                                    | <b>value</b><br>3111<br>/dev/tty50<br>2400<br>0                                | Tip<br>Specifies if the communication is Serial or over the network (TCP)<br>TCP Port (Socket) to which the clients will be connecting. If the communication is not TCP<br>Serial Port to which the clients will be connecting. If the communication is not Serial<br>Baud Rate of the serial port. If the communication is not Serial<br>Time (in milliseconds) to wait between bytes being written. If the POS is too slow                                                                                                    |
| ist of Res<br>odule<br>M <sup>TM</sup> Emulator<br>M <sup>TM</sup> Emulator<br>M <sup>TM</sup> Emulator<br>M <sup>TM</sup> Emulator<br>M <sup>TM</sup> Emulator                                                                      | ults Gen<br>sub-group<br>general<br>general<br>general<br>general<br>general<br>general                                             | eric Parameters<br>description<br>Communication Type<br>TGP Port<br>Serial Port<br>Baud Rate<br>Write Interval<br>Force Authorization to Pump                                                                                      | <b>value</b><br>3111<br>/dev/ttyS0<br>2400<br>0                                | Tip<br>Specifies if the communication is Serial or over the network (TCP)<br>TCP Port (Socket) to which the clients will be connecting. If the communication is not TCP<br>Serial Port to which the clients will be connecting. If the communication is not Serial<br>Baud Rate of the serial port. If the communication is not Serial<br>Time (in milliseconds) to wait between bytes being written. If the POS is too slow<br>Force to send the authorization to pump                                                                                                    |
| ist of Res<br>odule<br>AM <sup>TH</sup> Emulator<br>AM <sup>TH</sup> Emulator<br>AM <sup>TH</sup> Emulator<br>AM <sup>TH</sup> Emulator<br>AM <sup>TH</sup> Emulator                                                                 | ults Gen<br>sub-group<br>general<br>general<br>general<br>general<br>general<br>general<br>general                                  | eric Parameters<br>description<br>Communication Type<br>TCP Port<br>Serial Port<br>Baud Rate<br>Write Interval<br>Force Authorization to Pump<br>Pumps Brand                                                                       | value<br>3111<br>/dev/tty50<br>2400<br>0<br>0<br>Gilbarco                      | Tip<br>Specifies if the communication is Serial or over the network (TCP)<br>TCP Port (Socket) to which the clients will be connecting. If the communication is not TCP<br>Serial Port to which the clients will be connecting. If the communication is not Serial<br>Baud Rate of the serial port. If the communication is not Serial<br>Time (in milliseconds) to wait between bytes being written. If the POS is too slow<br>Force to send the authorization to pump<br>Type the Pump Plug In to use (Wayne Gilbarco Bogus etc)                                                                                       |
| ist of Res<br>nodule<br>AM <sup>***</sup> Emulator<br>AM <sup>***</sup> Emulator<br>AM <sup>***</sup> Emulator<br>AM <sup>***</sup> Emulator<br>AM <sup>***</sup> Emulator<br>AM <sup>***</sup> Emulator                             | ults Gen<br>sub-group<br>general<br>general<br>general<br>general<br>general<br>general<br>general<br>general<br>general            | eric Parameters<br>description<br><u>Communication Type</u><br><u>TCP Port</u><br><u>Serial Port</u><br><u>Baud Rate</u><br><u>Write Interval</u><br><u>Force Authorization to Pump</u><br><u>Pumps Brand</u><br>POS Configuration | value<br>3111<br>/dev/ttyS0<br>2400<br>0<br>Gilbarco<br>NO                     | Tip<br>Specifies if the communication is Serial or over the network (TCP)<br>TCP Port (Socket) to which the clients will be connecting. If the communication is not Serial<br>Baud Rate of the serial port. If the communication is not Serial<br>Time (in milliseconds) to wait between bytes being written. If the POS is too slow<br>Force to send the authorization to pump<br>Type the Pump Plug In to use (Wayne Gilbarco Bogus etc)<br>The POS Configuration is applied to Fusion                                                                                                    |
| List of Res<br>and new Configu<br>List of Res<br>adule<br>AM <sup>TT</sup> Emulator<br>AM <sup>TT</sup> Emulator<br>AM <sup>TT</sup> Emulator<br>AM <sup>TT</sup> Emulator<br>AM <sup>TT</sup> Emulator<br>AM <sup>TT</sup> Emulator | ults Gen<br>sub-group<br>general<br>general<br>general<br>general<br>general<br>general<br>general<br>general<br>general<br>general | eric Parameters<br>description<br>Communication Type<br>ICP Port<br>Serial Port<br>Baud Rate<br>Write Interval<br>Force Authorization to Pump<br>Pumps Brand<br>POS Configuration<br>Report Uncontrolled Sales                     | <b>value</b><br>3111<br>/dev/tty50<br>2400<br>0<br>0<br>Gilbarco<br>NO<br>0-NO | Tip<br>Specifies if the communication is Serial or over the network (TCP)<br>TCP Port (Socket) to which the clients will be connecting. If the communication is not TCP<br>Serial Port to which the clients will be connecting. If the communication is not Serial<br>Baud Rate of the serial port. If the communication is not Serial<br>Time (in milliseconds) to wait between bytes being written. If the POS is too slow<br>Force to send the authorization to pump<br>Type the Pump Plug In to use (Wayne Gilbarco Bogus etc)<br>The POS Configuration is applied to Fusion<br>Report this type of sales to the POS |

• If this value is not blank, click on the '<u>Communication Type</u>' link, and a new window titled 'Add/Edit Generic parameter values' will display.

| List of Results Generic Parameters         module       sub-group description       value       Tip         PAM" Emulator       general       Communication Type         PAM" Emulator       general       Communication Type       Specifies if the communication is Serial or over the network (TCP)         PAM"* Emulator       general       ICP Port       3111       TCP Fort (Socket) to which the clients will be connecting. If the communication is not Serial         PAM"* Emulator       general       Baud Rate       2400       Baud Rate of the serial port. If the communication is not Serial         PAM"* Emulator       general       Baud Rate       2400       Baud Rate of the serial port. If the communication is not Serial         PAM** Emulator       general       Baud Rate       2400       Baud Rate of the serial port. If the communication is not Serial         PAM** Emulator       general       Baud Rate       2400       Time (in milliseconds) to wait between bytes being written. If the POS is too slow         PAM*** Emulator       general       Eorce Authorization to Pump       0       Force to send the authorization to pump         PAM***       Emulator       general       Rups Configuration       NO       The POS Configuration is applied to Fusion         PAM***       g                                                                                                    |                                                  | enericConfig                                           |                                             |            | 🟠 - 📾 - 🔂 Bage - 🍈 Tgol                                                                     |
|----------------------------------------------------------------------------------------------------|--------------------------------------------------|--------------------------------------------------------|---------------------------------------------|------------|---------------------------------------------------------------------------------------------|
| List of Results Generic Parameters         nodule       sub-group       description       value       Tip         PAM" Emulator       general       Communication Type       Specifies if the communication is Serial or over the network (TCP)         PAM" Emulator       general       TCP Port       3111       TCP Fort (Socket) to which the clients will be connecting. If the communication is not Serial         PAM" Emulator       general       Baud Rate       2400       Baud Rate of the serial port. If the communication is not Serial         PAM" Emulator       general       Buud Rate       2400       Baud Rate of the serial port. If the communication is not Serial         PAM" Emulator       general       Buud Rate       2400       Baud Rate of the serial port. If the communication is not Serial         PAM" Emulator       general       Buud Rate       2400       Force to send the authorization to pump         PAM" Emulator       general       Force Authorization to Pump       0       Force to send the authorization to pump         PAM" Emulator       general       Pumps Brand       Gilbarco       Type the Pump Plug In to use (Wayne Gilbarco Bogus etc)         PAM" Emulator       general       Report Uncontrolled Sales       0-NO       Report this type of sales to the POS         PAM" Emulator       general       Ruby Levels       1                                                                                |                                                  | -                                                      |                                             |            |                                                                                             |
| Add/Edit Generic parameters values         Value         Tip           Add/Edit Generic communication Type         Specifies if the communication is Serial or over the network (TCP)           Adm* Emulator         general         Communication Type         Specifies if the communication is Serial or over the network (TCP)           Adm* Emulator         general         Serial Port         3111         TCP Port (Socket) to which the clients will be connecting. If the communication is not Serial           Adm* Emulator         general         Baud Rate         2400         Baud Rate of the serial port. If the communication is not Serial           Adm* Emulator         general         Baud Rate         2400         Baud Rate of the serial port. If the communication is not Serial           Adm* Emulator         general         Borce Authorization to Fump         0         Time (in milliseconds) to wait between bytes being written. If the POS is too slow           Adm* Emulator         general         Porce Authorization to Fump         0         Force to send the authorization to pump           Adm* Emulator         general         Porce Authorization         NO         The POS Configuration is applied to Fusion           Adm* Emulator         general         Report Uncontrolled Sales         0-NO         Report this type of sales to the POS           Adm** Emulator         general         Ruby Levels         1 | List of Res                                      | sults Gen                                              | eric Parameters                             |            |                                                                                             |
| AM* Emulator general       Communication Type       Specifies in the Communication is serial or over the network (TCF)         AM** Emulator       general       ICP Port       3111       TCP Port (Socket) to which the clients will be connecting. If the communication is not Serial         AM** Emulator       general       Serial Port       //dev/ttyS0       Serial Port to which the clients will be connecting. If the communication is not Serial         AM** Emulator       general       Baud Rate       2400       Baud Rate of the serial port. If the communication is not Serial         AM** Emulator       general       Baud Rate       2400       Baud Rate of the serial port. If the communication is not Serial         AM** Emulator       general       Earce Authorization to Pump       0       Time (in milliseconds) to wait between bytes being written. If the POS is too slow         AM** Emulator       general       Portes Authorization to Pump       0       Force to send the authorization to pump         AM** Emulator       general       Poings Brand       Gilbarco       Type the Pump Plug In to use (Wayne Gilbarco Bogus etc)         AM** Emulator       general       Report Uncontrolled Sales.       0-NO       The POS Configuration is applied to Fusion         AM*** Emulator       general       Ruby Levels       1-YES       Ruby uses Level 1 as system level 2         Add/Edit Generic parameters<                  | AMII Coulston                                    | sub-group                                              | description                                 | value      | TIP<br>Creatifier if the communication is Carial as over the network (TCD)                  |
| Minimetrication       General       Fight 2013       Fight 2014         AM***       Emulator       general       Serial Port       /dev/ttyS0         AM***       Emulator       general       Baud Rate       2400       Baud Rate       Developmetrication is not Serial         AM***       Emulator       general       Baud Rate       2400       Baud Rate       Developmetrication is not Serial         AM***       Emulator       general       Baud Rate       2400       Baud Rate of the serial port. If the communication is not Serial         AM***       Emulator       general       Eorce Authorization to Pump       0       Time (in milliseconds) to wait between bytes being written. If the POS is too slow         AM***       Emulator       general       Eorce Authorization to Pump       0       Force to send the authorization to pump         AM***       Emulator       general       PLEPS Brand       Gilbarco       Type the Pump Plug In to use (Wayne Gilbarco Bogus etc)         AM***       Emulator       general       Report Uncontrolled Sales       0-NO       Report this type of sales to the POS         AM***       Emulator       general       Ruby Levels       1-YES       Ruby uses Level 1 as system level 2         Add/Edit       Generic parameters values       generic in second se                                                                                                    | AMIN Emulator                                    | general                                                | TCR Part                                    | 2111       | TCB Part (Carliet) to which the clients will be connecting. If the communication is not TCB |
| AM* Emulator       general       Saturations       70ervp30       Settor tools       Mathematication and communications in the Settor of Mathematication and communications in the Settor         AM** Emulator       general       Baud Rate       2400       Baud Rate       Pathematication and communications in the Settor         AM** Emulator       general       Write Interval       0       Time (in milliseconds) to wait between bytes being written. If the POS is too slow         AM** Emulator       general       Force Authorization to Pump       0       Force to send the authorization to pump         AM*** Emulator       general       Pumps Brand       Gilbarco       Type the Pump Plug In to use (Wayne Gilbarco Bogus etc)         AM*** Emulator       general       Report Uncontrolled Sales       0-NO       Report this type of sales to the POS         AM*** Emulator       general       Ruby Levels       1-YES       Ruby uses Level 1 as system level 2         Add/Edit Generic parameters values       ord       sameter       Communication Type         arameter       Communication Type       general       Force         arameter       Communication Type       general       Generic parameters value                                                                                                    | AM <sup>™</sup> Emulator                         | general                                                | Serial Port                                 | /dev/ttuS0 | Serial Port to which the clients will be connecting. If the communication is not Serial     |
| MM** Emulator     general     Yurte_Interval     0     Time (in milliseconds) to wait between bytes being written. If the POS is too slow       MM*** Emulator     general     Force Authorization to Pump     0     Force to send the authorization to pump       MM*** Emulator     general     Pumps Brand     Gilbarco     Type the Pump Plug In to use (Wayne Gilbarco Bogus etc)       MM***     Emulator     general     PCS_Configuration     NO     The POS Configuration is applied to Fusion       MM***     Emulator     general     Report Uncontrolled Sales     0-NO     Report this type of sales to the POS       MM***     Emulator     general     Ruby Levels     1-YES     Ruby uses Level 1 as system level 2                                                                                                    | M <sup>™</sup> Emulator                          | general                                                | Baud Rate                                   | 2400       | Baud Rate of the serial nort. If the communication is not Serial                            |
| AM*** Emulator     general     Force Authorization to Pump     0     Force to send the authorization to pump       AM*** Emulator     general     Pumps Brand     Gilbarco     Type the Pump Plug In to use (Wayne Gilbarco Bogus etc)       AM*** Emulator     general     POS Configuration     NO     The POS Configuration is applied to Fusion       AM*** Emulator     general     Report Uncontrolled Sales     0-NO     Report this type of sales to the POS       AM*** Emulator     general     Ruby Levels     1-YES     Ruby uses Level 1 as system level 2                                                                                                    | AM™ Emulator                                     | general                                                | Write Interval                              | 0          | Time (in milliseconds) to wait between bytes being written. If the POS is too slow          |
| MM*** Emulator       general       Pumps Brand       Gibarco       Type the Pump Plug In to use (Wayne Gilbarco Bogus etc)         MM*** Emulator       general       EOS_Configuration       NO       The FOS Configuration is applied to Fusion         MM*** Emulator       general       Report Uncontrolled Sales       0-NO       Report this type of sales to the POS         MM*** Emulator       general       Ruby Levels       1-YES       Ruby uses Level 1 as system level 2         dd/Edit Generic parameters values       pAm*** Emulator       Fundator         rameter       Communication Type       Fundator         rameter       Communication Type       Fundator                                                                                                    | M™ Emulator                                      | general                                                | Force Authorization to Pump                 | 0          | Force to send the authorization to pump                                                     |
| MM**     Emulator     general     POS_Configuration     NO     The POS Configuration is applied to Fusion       MM**     Emulator     general     Report Uncontrolled Sales     0-NO     Report this type of sales to the POS       MM**     Emulator     general     Ruby Levels     1-YES     Ruby uses Level 1 as system level 2       dd/     Edit Generic parameters values     PAM**     Emulator       odule     PAM**     Emulator       rameter     Communication Type       ram Value                                                                                                    | M™ Emulator                                      | general                                                | Pumps Brand                                 | Gilbarco   | Type the Pump Plug In to use (Wayne Gilbarco Bogus etc)                                     |
| MM*** Emulator     general     Report Uncontrolled Sales:     0-NO     Report this type of sales to the POS       MM*** Emulator     general     Ruby Levels     1-YES     Ruby uses Level 1 as system level 2       Add/Edit Generic parameters values     PAM*** Emulator     rameter     Communication Type       rrameter     Communication Type     Image: Communication Type     Image: Communication Type                                                                                                    | M™ Emulator                                      | general                                                | POS Configuration                           | NO         | The POS Configuration is applied to Fusion                                                  |
| Mdm** Emulator     general     Ruby Levels     1-YES     Ruby uses Level 1 as system level 2       dd/Edit Generic parameters values       odule     PAM** Emulator       rameter     Communication Type       ram Value                                                                                                    | M™ Emulator                                      | general                                                | Report Uncontrolled Sales                   | 0-NO       | Report this type of sales to the POS                                                        |
| Add/Edit Generic parameters values<br>odule PAM <sup>™</sup> Emulator<br>arameter Communication Type<br>aram Value                                                                                                    | AM™ Emulator                                     | general                                                | Ruby Levels                                 | 1-YES      | Ruby uses Level 1 as system level 2                                                         |
| arameter Communication Type<br>aram Value                                                                                                    |                                                  |                                                        |                                             |            |                                                                                             |
| aram Value                                                                                                    | Add/Edit (                                       | Generic p                                              | arameters values                            |            |                                                                                             |
|                                                                                                    | Add/Edit (<br>odule                              | Generic p<br>PAM <sup>TH</sup>                         | arameters values<br>Emulator                |            |                                                                                             |
|                                                                                                    | Add/Edit (<br>odule<br>arameter<br>aram Value    | Generic p<br>PAM <sup>TM</sup><br>Comm                 | Emulator<br>unication Type                  |            |                                                                                             |
|                                                                                                    | Add/Edit (<br>lodule<br>arameter<br>aram Value   | Generic p<br>PAM <sup>™</sup><br>Comm                  | Emulator<br>unication Type                  |            |                                                                                             |
| SERIAL                                                                                                    | Add/Edit (<br>odule<br>arameter<br>aram Value    | Generic p<br>PAM <sup>™</sup><br>Comm<br>TCP<br>SERU   | Emulator<br>unication Type                  |            |                                                                                             |
| SERIAL                                                                                                    | Add/Edit (<br>lodule<br>arameter<br>aram Value   | Generic p<br>PAM <sup>™</sup><br>Comm<br>TCP<br>SERU   | Emulator<br>unication Type<br>Submit Cancel |            |                                                                                             |
| SERIAL                                                                                                    | Add/Edit (<br>odule<br>arameter<br>aram Value    | Generic p<br>PAM <sup>™</sup><br>Comm<br>TCP<br>SERU   | Emulator<br>unication Type<br>Submit Cancel |            |                                                                                             |
| SERIAL                                                                                                    | Add/Edit (<br>Module<br>Parameter<br>Param Value | Generic p<br>PAM <sup>TTC</sup><br>Comm<br>TCP<br>SERU | Emulator<br>unication Type<br>Submit Cancel |            |                                                                                             |

- Use the pull down to set the 'Param Value' field to blank and click on the Submit button.
- Click on the '<u>Send new Configuration to Fusion</u>' link to update the configuration.
- Select 'Close Windows'

| 🖉 Fusion Message - Windows Internet Explorer                     | _ [          | ×        |
|------------------------------------------------------------------|--------------|----------|
| http://192.168.1.20/Configuration/popupwindow.php?p_do_action=re | load_generic |          |
| ок                                                               |              | <u> </u> |
| Close Windows                                                    |              |          |
|                                                                  |              | T        |
| Done                                                             | 🔍 100%       | • //     |

If the POS is using the PAM<sup>TM</sup> protocol, make sure that the HyperPIB interface is disabled.

- From the Web Console, go to Configuration->Generic
- In the module pull down box of the Search Generic Parameters window, select HyperPIB and click on the 'Search' button.
- Make sure the value for '<u>Enabled</u>' is set to 0-DISABLED.

| Edit y                                                                                                    | Free land                                                                                                    | When a short a burn with the property of the standard standard s | <u>.</u>                                                                                                    |                                                                                                    |                        |
|----------------------------------------------------------------------------------------------------|----------------------------------------------------------------------------------------------------|----------------------------------------------------------------------------------------------------|----------------------------------------------------------------------------------------------------|----------------------------------------------------------------------------------------------------|------------------------|
| Edit V                                                                                                    | @ http://19                                                                                                    | 2.168.1.20/Configuration/SSFGer                                                                                                    | ericConfig.php?                                                                                                    | s_module=HyperPIB&s_label=                                                                                                    | ۶                      |
| A Ch                                                                                                    | /iew Favorite                                                                                                    | es <u>T</u> ools <u>H</u> elp Links                                                                                                    | Bill Of Materi                                                                                                    | als - Where Used Lookup 🍃 Eco Status Lookup 🍃 Home - WayneTech 🧏 (Google 🍃 Item Master Lool                                                                                                    | kup                    |
| And the second second s | SSECenericC                                                                                                    | ·                                                                                                    | 1                                                                                                    |                                                                                                    | Page + 🙆 Tools -       |
|                                                                                                    | - Jor denences                                                                                                    | oning                                                                                                    |                                                                                                    |                                                                                                    | 1999 WW 1217           |
| 1                                                                                                    | DRESSER WA                                                                                                    | YNE User: 🙎 ADMIN (en)                                                                                                    | Store: Little                                                                                                    | General 27(en) number: 00027 Fusion Date: 10/6/2010.6:40:36                                                                                                    | 🔀 Logout               |
| )<br>                                                                                                    |                                                                                                    |                                                                                                    | peration                                                                                                    | Reports POS Security                                                                                                    |                        |
| II<br>ME > C                                                                                                    | Configuratio                                                                                                    |                                                                                                    |                                                                                                    |                                                                                                    | 1                      |
|                                                                                                    | Johngurack                                                                                                    | n y denene                                                                                                    |                                                                                                    |                                                                                                    |                        |
|                                                                                                    |                                                                                                    |                                                                                                    |                                                                                                    |                                                                                                    |                        |
|                                                                                                    |                                                                                                    |                                                                                                    |                                                                                                    |                                                                                                    |                        |
| earch                                                                                                    | n Generi                                                                                                    | c Parameters                                                                                                    |                                                                                                    |                                                                                                    |                        |
| dule                                                                                                    | HyperPIB                                                                                                    | •                                                                                                    |                                                                                                    |                                                                                                    |                        |
| cription                                                                                                    |                                                                                                    |                                                                                                    |                                                                                                    |                                                                                                    |                        |
|                                                                                                    | 1.                                                                                                    |                                                                                                    |                                                                                                    |                                                                                                    |                        |
|                                                                                                    |                                                                                                    |                                                                                                    | Sear                                                                                                    | ch                                                                                                    |                        |
|                                                                                                    |                                                                                                    |                                                                                                    |                                                                                                    |                                                                                                    |                        |
| st of                                                                                                    | Results                                                                                                    | Generic Paramete                                                                                                    | ars                                                                                                    |                                                                                                    |                        |
| st of<br>dule                                                                                                    | Results<br>sub-group                                                                                                    | Generic Paramete                                                                                                    | ers<br>value                                                                                                    | Тір                                                                                                    |                        |
| st of<br>dule<br>erPIB                                                                                                    | Results<br>sub-group<br>general                                                                                                    | Generic Paramete<br>description                                                                                                    | e <b>rs</b><br>value<br>1-ENABLED                                                                                                    | Tip<br>Is this Module Enabled?                                                                                                    |                        |
| st of<br>dule<br>erPIB<br>erPIB                                                                                                    | Results<br>sub-group<br>general<br>general                                                                                                    | Generic Paramete<br>description<br>Enabled<br>Communication Type                                                                                                    | value<br>1-ENABLED<br>SERIAL                                                                                                    | <b>Tip</b><br>Is this Module Enabled?<br>Specifies if the communication is Serial or over the network (TCP)                                                                                                    |                        |
| st of<br>dule<br>erPIB<br>erPIB<br>erPIB                                                                                                    | Results<br>sub-group<br>general<br>general<br>general                                                                                                    | Generic Paramete<br>description<br>Enabled<br>Communication Type<br>TCP Port                                                                                                    | value<br>1-ENABLED<br>SERIAL<br>3112                                                                                                    | Tip<br>Is this Module Enabled?<br>Specifies if the communication is Serial or over the network (TCP)<br>TCP Fort (Socket) to which the clients will be connecting. If the communication is not TCP                                                                                                    |                        |
| st of<br>dule<br>erPIB<br>erPIB<br>erPIB<br>erPIB                                                                                                    | Results<br>sub-group<br>general<br>general<br>general<br>general                                                                                                    | Generic Paramete<br>description<br>Enabled<br>Communication Type<br>TCP Port<br>Serial Port                                                                                                    | value<br>1-ENABLED<br>SERIAL<br>3112<br>/dev/ttyS0                                                                                                    | Tip<br>Is this Module Enabled?<br>Specifies if the communication is Serial or over the network (TCP)<br>TCP Port (Socket) to which the clients will be connecting. If the communication is not TCP<br>Serial Port to which the clients will be connecting. If the communication is not Serial                                                                                                    |                        |
| st of<br>dule<br>erPIB<br>erPIB<br>erPIB<br>erPIB<br>erPIB                                                                                                    | Results<br>sub-group<br>general<br>general<br>general<br>general<br>general                                                                                                    | Generic Paramete<br>description<br>Enabled<br>Communication Type<br>TCP Port<br>Serial Port<br>Serial Secondary Port                                                                                                    | value<br>1-ENABLED<br>SERIAL<br>3112<br>/dev/ttyS0                                                                                                    | Tip<br>Is this Module Enabled?<br>Specifies if the communication is Serial or over the network (TCP)<br>TCP Fort (Socket) to which the clients will be connecting. If the communication is not TCP<br>Serial Port to which the clients will be connecting. If the communication is not Serial<br>Serial Secondary Port to which the secondary client will connect. If the communication is not serial                                                                                                    | Serial                 |
| st of<br>dule<br>perPIB<br>perPIB<br>perPIB<br>perPIB<br>perPIB<br>perPIB                                                                                                    | Results<br>sub-group<br>general<br>general<br>general<br>general<br>general<br>general                                                                                                    | Generic Paramete<br>description<br>Enabled<br>Communication Type<br>TCP Port<br>Serial Port<br>Serial Secondary Port<br>Monitoring Port                                                                                                    | value<br>1-ENABLED<br>SERIAL<br>3112<br>/dev/ttyS0                                                                                                    | Tip<br>Is this Module Enabled?<br>Specifies if the communication is Serial or over the network (TCP)<br>TCP Fort (Socket) to which the clients will be connecting. If the communication is not TCP<br>Serial Port to which the clients will be connecting. If the communication is not Serial<br>Serial Secondary Port to which the secondary client will connect. If the communication is not serial<br>Serial monitoring port where all communication will be replicated                                                                                                    | Serial                 |
| st of<br>dule<br>perPIB<br>perPIB<br>perPIB<br>perPIB<br>perPIB<br>perPIB<br>perPIB                                                                                                    | Results<br>sub-group<br>general<br>general<br>general<br>general<br>general<br>general<br>general                                                                                         | Generic Paramete<br>description<br>Enabled<br>Communication Type<br>TCP Port<br>Serial Secondary Port<br>Serial Secondary Port<br>Monitoring Port<br>Baud Rate                                                                                                    | Value<br>1-ENABLED<br>SERIAL<br>3112<br>/dev/ttyS0<br>4800                                                                                                    | Tip<br>Is this Module Enabled?<br>Specifies if the communication is Serial or over the network (TCP)<br>TCP Fort (Socket) to which the clients will be connecting. If the communication is not TCP<br>Serial Port to which the clients will be connecting. If the communication is not Serial<br>Serial Secondary Port to which the secondary client will connect. If the communication is not :<br>Serial monitoring port where all communication will be replicated<br>Baud Rate of the serial port. If the communication is not Serial                                                                                                    | Serial                 |
| st of<br>dule<br>perPIB<br>perPIB<br>perPIB<br>perPIB<br>perPIB<br>perPIB<br>perPIB<br>perPIB                                                                                                    | Results<br>sub-group<br>general<br>general<br>general<br>general<br>general<br>general<br>general<br>general                                                                              | Generic Paramete<br>description<br>Enabled<br>Communication Type<br>TCP Port<br>Serial Fort<br>Serial Secondary Port<br>Monitoring Port<br>Baud Rate<br>Write Interval                                                                                                    | value<br>1-ENABLED<br>SERIAL<br>3112<br>/dev/ttyS0<br>4800<br>0                                                                                                    | Tip<br>Is this Module Enabled?<br>Specifies if the communication is Serial or over the network (TCP)<br>TCP Fort (Socket) to which the clients will be connecting. If the communication is not TCP<br>Serial Port to which the clients will be connecting. If the communication is not Serial<br>Serial Secondary Port to which the secondary client will connect. If the communication is not serial<br>Serial monitoring port where all communication will be replicated<br>Baud Rate of the serial port. If the communication is not Serial<br>Time (in milliseconds) to wait between bytes being written. If the POS is too slow                                                                                                    | Serial                 |
| st of<br>dule<br>perPIB<br>perPIB<br>perPIB<br>perPIB<br>perPIB<br>perPIB<br>perPIB<br>perPIB<br>perPIB                                                                                                    | Results<br>sub-group<br>general<br>general<br>general<br>general<br>general<br>general<br>general<br>general                                                                              | Generic Parameter<br>description<br>Enabled<br>Communication Type<br>TCP Port<br>Serial Port<br>Serial Secondary Port<br>Monitoring Port<br>Baud Rate<br>Write Interval<br>Authorization Timeout                                                                                                    | <b>value</b><br>1-ENABLED<br>SERIAL<br>3112<br>/dev/ttyS0<br>4800<br>0<br>300                                                                                                    | Tip<br>Is this Module Enabled?<br>Specifies if the communication is Serial or over the network (TCP)<br>TCP Port (Socket) to which the clients will be connecting. If the communication is not TCP<br>Serial Port to which the clients will be connecting. If the communication is not Serial<br>Serial Secondary Port to which the secondary client will connect. If the communication is not serial<br>Serial monitoring port where all communication will be replicated<br>Baud Rate of the serial port. If the communication is not Serial<br>Time (in milliseconds) to wait between bytes being written. If the POS is too slow<br>If a sale has not started                                                                                                    | Serial                 |
| st of<br>dule<br>eerPIB<br>eerPIB<br>eerPIB<br>eerPIB<br>eerPIB<br>eerPIB<br>eerPIB<br>eerPIB<br>eerPIB                                                                                                    | Results<br>sub-group<br>general<br>general<br>general<br>general<br>general<br>general<br>general<br>general                                                                              | Generic Parameter<br>description<br>Enabled<br>Communication Type<br>TCP Port<br>Serial Fort<br>Serial Secondary Port<br>Monitoring Port<br>Baud Rate<br>Write Interval<br>Authorization Timeout<br>Interlock Timeout                                                                                                    | value           1-ENABLED           SERIAL           3112           /dev/ttyS0           4800           0           300           300                                                   | Tip<br>Is this Module Enabled?<br>Specifies if the communication is Serial or over the network (TCP)<br>TCP Fort (Socket) to which the clients will be connecting. If the communication is not TCP<br>Serial Port to which the clients will be connecting. If the communication is not Serial<br>Serial Secondary Port to which the secondary client will connect. If the communication is not :<br>Serial monitoring port where all communication will be replicated<br>Baud Rate of the serial port. If the communication is not Serial<br>Time (in milliseconds) to wait between bytes being written. If the POS is too slow<br>If a sale has not started<br>How many time in seconds the pump can be locked. Zero second means forever.                                                                                                    | Serial                 |
| st of<br>dule<br>perPIB<br>perPIB<br>perPIB<br>perPIB<br>perPIB<br>perPIB<br>perPIB<br>perPIB<br>perPIB<br>perPIB<br>perPIB<br>perPIB                                                                                                    | Results<br>sub-group<br>general<br>general<br>general<br>general<br>general<br>general<br>general<br>general<br>general                                                                   | Generic Parameter<br>description<br>Enabled<br>Communication Type<br>TCP Port<br>Serial Fort<br>Serial Secondary Port<br>Monitoring Port<br>Baud Rate<br>Write Interval<br>Authorization Timeout<br>Interlock Timeout<br>Pumps Brand                                                                                                    | <b>Value</b><br>1-ENABLED<br>SERTAL<br>3112<br>/dev/ttyS0<br>0<br>300<br>300<br>Gilbarco                                                                                                | Tip<br>Is this Module Enabled?<br>Specifies if the communication is Serial or over the network (TCP)<br>TCP Fort (Socket) to which the clients will be connecting. If the communication is not TCP<br>Serial Port to which the clients will be connecting. If the communication is not Serial<br>Serial Secondary Port to which the secondary client will connect. If the communication is not serial<br>Serial monitoring port where all communication will be replicated<br>Baud Rate of the serial port. If the communication is not Serial<br>Time (in milliseconds) to wait between bytes being written. If the POS is too slow<br>If a sale has not started<br>How many time in seconds the pump can be locked. Zero second means forever.<br>Type the Fump Plug In to use (Wayne Gilbarco Bogus etc)                                                                                                    | Serial                 |
| st of<br>dule<br>perPIB<br>perPIB<br>perPIB<br>perPIB<br>perPIB<br>perPIB<br>perPIB<br>perPIB<br>perPIB<br>perPIB<br>perPIB<br>perPIB<br>perPIB<br>perPIB                                                                                                    | Results<br>sub-group<br>general<br>general<br>general<br>general<br>general<br>general<br>general<br>general<br>general<br>general<br>general                                             | Generic Parameter<br>description<br>Enabled<br>Communication Type<br>TCP Port<br>Serial Port<br>Serial Secondary Port<br>Monitoring Port<br>Baud Rate<br>Write Interval<br>Authorization Timeout,<br>Interlock Timeout<br>Pumps Brand<br>POS Configuration                                                                                                    | value           1-ENABLED           SERTAL           3112           /dev/ttyS0           0           300           300           Gilbarco           NO                                  | Tip<br>Is this Module Enabled?<br>Specifies if the communication is Serial or over the network (TCP)<br>TCP Port (Socket) to which the clients will be connecting. If the communication is not TCP<br>Serial Port to which the clients will be connecting. If the communication is not Serial<br>Serial Secondary Port to which the secondary client will connect. If the communication is not serial<br>Serial monitoring port where all communication will be replicated<br>Baud Rate of the serial port. If the communication is not Serial<br>Time (in milliseconds) to wait between bytes being written. If the POS is too slow<br>If a sale has not started<br>How many time in seconds the pump can be locked. Zero second means forever.<br>Type the Pump Plug In to use (Wayne Gilbarco Bogus etc)<br>The POS Configuration is applied to Fusion                                                                                                    | Serial                 |
| st of<br>dule<br>perPIB<br>perPIB<br>perPIB<br>perPIB<br>perPIB<br>perPIB<br>perPIB<br>perPIB<br>perPIB<br>perPIB<br>perPIB<br>perPIB<br>perPIB<br>perPIB                                                                                                    | Results<br>sub-group<br>general<br>general<br>general<br>general<br>general<br>general<br>general<br>general<br>general<br>general<br>general<br>general                                  | Generic Parameter<br>description<br>Enabled<br>Communication Type<br>TCP Port<br>Serial Port<br>Serial Secondary Port<br>Monitoring Port<br>Baud Rate<br>Write Interval<br>Authorization Timeout<br>Interlock Timeout<br>PUmps Brand<br>POS Configuration<br>Report Uncontrolled Sales                                                                                                    | value           1-ENABLED           SERIAL           3112           /dev/ttyS0           4800           0           300           Gilbarco           NO           0-NO                  | Tip<br>Is this Module Enabled?<br>Specifies if the communication is Serial or over the network (TCP)<br>TCP Port (Socket) to which the clients will be connecting. If the communication is not TCP<br>Serial Port to which the clients will be connecting. If the communication is not Serial<br>Serial Secondary Port to which the secondary client will connect. If the communication is not serial<br>Serial monitoring port where all communication will be replicated<br>Baud Rate of the serial port. If the communication is not Serial<br>Time (in milliseconds) to wait between bytes being written. If the POS is too slow<br>If a sale has not started<br>How many time in seconds the pump can be locked. Zero second means forever.<br>Type the Pump Plug In to use (Wayne Gilbarco Bogus etc)<br>The POS Configuration is applied to Fusion<br>Report this type of sales to the POS                                                                                                    | Serial                 |
| Ist of<br>odule<br>perPIB<br>perPIB<br>perPIB<br>perPIB<br>perPIB<br>perPIB<br>perPIB<br>perPIB<br>perPIB<br>perPIB<br>perPIB<br>perPIB<br>perPIB                                                                                                    | Results<br>sub-group<br>general<br>general<br>general<br>general<br>general<br>general<br>general<br>general<br>general<br>general<br>general<br>general<br>general<br>general<br>general | Generic Parameter<br>description<br>Enabled<br>Communication Type<br>TCP Port<br>Serial Port<br>Serial Port<br>Serial Secondary Port<br>Monitoring Port<br>Baud Rate<br>Write Interval<br>Authorization Timeout<br>Interlock Timeout<br>Pumps Brand<br>POS Configuration<br>Report Uncontrolled Sales<br>Flexible Grade Mapping                                                                                                    | value           1-ENABLED           SERIAL           3112           /dev/ttyS0           4800           0           300           Gilbarco           NO           06-NO           06-NO | Tip<br>Is this Module Enabled?<br>Specifies if the communication is Serial or over the network (TCP)<br>TCP Fort (Socket) to which the clients will be connecting. If the communication is not TCP<br>Serial Port to which the clients will be connecting. If the communication is not Serial<br>Serial Secondary Port to which the secondary client will connect. If the communication is not serial<br>Serial Secondary Port to which the secondary client will connect. If the communication is not serial<br>Serial monitoring port where all communication will be replicated<br>Baud Rate of the serial port. If the communication is not Serial<br>Time (in milliseconds) to wait between bytes being written. If the POS is too slow<br>If a sale has not started<br>How many time in seconds the pump can be locked. Zero second means forever.<br>Type the Pump Flug In to use (Wayne Gilbarco Bogus etc)<br>The POS Configuration is applied to Fusion<br>Report this type of sales to the POS<br>Flexible Grade Mapping - Byte Order[123456789] - Wayne=000000000 Rebel=000030000 AR | Serial<br>CO=400132000 |

• If this value is not 0-DISABLED, click on the '<u>Enabled</u>' link, and a new window titled 'Add/Edit Generic parameter values' will display.

|                                               | SSFGeneric                   | :Config                                                                            |            | 🔓 🔹 🔂 🗸 🖶 Tools                                                                                      |
|-----------------------------------------------|------------------------------|------------------------------------------------------------------------------------|------------|----------------------------------------------------------------------------------------------------|
| nodule                                        | sub-grou                     | p description                                                                      | value      | Tip                                                                                                  |
| lyperPIB                                      | general                      | Enabled                                                                            | 0-DISABLED | Is this Module Enabled?                                                                              |
| lyperPIB                                      | general                      | Communication Type                                                                 | SERIAL     | Specifies if the communication is Serial or over the network (TCP)                                   |
| lyperPIB                                      | general                      | TCP Port                                                                           | 3112       | TCP Port (Socket) to which the clients will be connecting. If the communication is not TCP           |
| yperPIB                                       | general                      | Serial Port                                                                        | /dev/ttyS0 | Serial Port to which the clients will be connecting. If the communication is not Serial              |
| yperPIB                                       | general                      | Serial Secondary Port                                                              |            | Serial Secondary Port to which the secondary client will connect. If the communication is not Serial |
| yperPIB                                       | general                      | Monitoring Port                                                                    |            | Serial monitoring port where all communication will be replicated                                    |
| yperPIB                                       | general                      | Baud Rate                                                                          | 4800       | Baud Rate of the serial port. If the communication is not Serial                                     |
| yperPIB                                       | general                      | Write Interval                                                                     | 0          | Time (in milliseconds) to wait between bytes being written. If the POS is too slow                   |
| yperPIB                                       | general                      | Authorization Timeout                                                              | 300        | If a sale has not started                                                                            |
| perPIB                                        | general                      | Interlock Timeout                                                                  | 300        | How many time in seconds the pump can be locked. Zero second means forever.                          |
| perPIB                                        | general                      | Pumps Brand                                                                        | Gilbarco   | Type the Pump Plug In to use (Wayne Gilbarco Bogus etc)                                              |
| yperPIB                                       | general                      | POS Configuration                                                                  | NO         | The POS Configuration is applied to Fusion                                                           |
| perPIB                                        | general                      | Report Uncontrolled Sales                                                          | 0-NO       | Report this type of sales to the POS                                                                 |
| yperPIB                                       | general                      | Flexible Grade Mapping                                                             | 000000000  | Flexible Grade Mapping - Byte Order[123456789] - Wayne=000000000 Rebel=000030000<br>ARCO=400132000   |
| yperPIB                                       | general                      | Baud Rate Secondary Port                                                           | 2400       | Baud Rate of the secondary serial port. If the communication is not Serial                           |
|                                               |                              |                                                                                    |            |                                                                                                    |
| Add/E                                         | dit Gen                      | eric parameters va                                                                 | lues       |                                                                                                    |
| Add/E                                         | dit Gen                      | eric parameters va                                                                 | lues       |                                                                                                    |
| Add/E<br>odule                                | idit Gen                     | eric parameters va<br>HyperPIB<br>Enabled                                          | lues       |                                                                                                    |
| odule<br>arameter<br>aram Va                  | dit Gen<br>r                 | eric parameters va<br>HyperPIB<br>Enabled<br>O-DISABLED •                          | lues       |                                                                                                    |
| v <b>dd/E</b><br>odule<br>srameter<br>iram Va | r<br>Iue                     | eric parameters va<br>HyperPIB<br>Enabled<br>O-DISABLED V                          | lues       |                                                                                                    |
| Add/E<br>odule<br>arameter<br>aram Va         | r<br>Iue                     | eric parameters va<br>HyperPIB<br>Enabled<br>O-DISABLED •<br>O-DISABLED 1-ENABLED  | lues       |                                                                                                    |
| odd/E<br>odule<br>aramete<br>aram Va          | i <b>dit Gen</b><br>r<br>lue | eric parameters va<br>HyperPIB<br>Enabled<br>O-DISABLED<br>O-DISABLED<br>1-ENABLED | incel      |                                                                                                    |
| odd/E<br>odule<br>aramete<br>aram Va          | r<br>Ive                     | eric parameters va<br>HyperPIB<br>Enabled<br>O-DISABLED<br>O-DISABLED<br>1-ENABLED | iues       |                                                                                                    |

- Use the pull down to set the 'Param Value' field to 0-DISABLED and click on the Submit button.
- Click on the '<u>Send new Configuration to Fusion</u>' link to update the configuration.
- Select 'Close Windows'

| 🖉 Fusion Message - Windows Internet Explorer                    | -           | <b>X</b> |
|-----------------------------------------------------------------|-------------|----------|
| http://192.168.1.20/Configuration/popupwindow.php?p_do_action=r | eload_gener | ic_      |
| OK                                                              |             | <b>A</b> |
|                                                                 |             |          |
| Close Windows                                                   |             |          |
|                                                                 |             |          |
|                                                                 |             |          |
|                                                                 |             |          |
|                                                                 |             |          |
|                                                                 |             |          |
|                                                                 |             |          |
|                                                                 |             | -        |
| Done                                                            | 🔍 100%      | • //     |

#### 10.2.4 Turn off POS Configuration

After completing the install and all pump configurations are completed, it is important to disable the 'POS Configuration' in the HyperPIB/PAM setup screen.

If you leave POS\_Configuration set to YES, you will experience issues down the road when the POS system is re-sending the configuration.

Setting POS\_Cnfiguration to NO will prevent a certain combination of the configuration commands in the HyperPIB protocol from triggering the Fusion to reload the pump configuration.

When Fusion reloads the configuration, all pumps and communication channels are deleted and then recreated, resulting in the forecourt to go offline for a couple of minutes.

Specifically, the changes blocked through this setting are related to the number of pumps, the blend ratio and the grade assignments to the hoses.

It does not prevent price changes or changes in service mode (Full-Serve, Self-Serve)

#### 10.2.5 No pump communication

- Try to isolate the issue, start working with only one of the non working dispensers.
- Disconnect all pumps from the GRIB.
- Connect the wires of one dispenser to pin 1 and 4 of a Phoenix connector
- In Fusion programming, go to *Configuration->Devices->Pump* and set all fueling points to use the same GRIB-board channel.
- Connect the isolated dispenser to that channel.
- Verify that the expected FP comes online through *Operation->Forecourt* ->*Current Status*. This will test if the wires actually belong to the pump ID that the ASO is expecting.
- If you do not get communication, reset all fueling points to use another channel and connect the pump to that channel. This will test if the first channel used might be defective and requires replacement of the GRIB board.

# 10.3 Fusion Gateway

#### 10.3.1 Gateway not shutting down

This is actually true for all Fusion configurations that run the Windows Operating system, but in the US that is only the Gateway at this time. In addition, Europe has configurations that run on Windows.

This change is required for the shutdown feature to work properly.

In addition to these BIOS setting you need a latest revision of the CUPS board and a custom cable (WU003013-0001) to replace the WU001269-0001 cable.

Enter BIOS by pressing the DEL key during startup.

| Main      | Advanced        | PCIPnP   | Boot         | Security | Chipset   | Exit              |
|-----------|-----------------|----------|--------------|----------|-----------|-------------------|
| System    | Overview        |          |              |          | Use or 19 | [ENTER], [TAB]    |
| AMIBIO    | S               |          |              |          | selec     | ct a field.       |
| Version   | :08.00.15       |          |              |          |           |                   |
| Build Dat | te :05/12/09    |          |              |          | Use       | [+] or [-] to     |
| 10        | :WNRFMR12       |          |              |          | confi     | igure system Time |
| Processo  | r::             |          |              |          |           |                   |
| Genuine 3 | Intel(R) CPU N2 | 70 0 1.6 | OGHI         |          |           |                   |
| Speed     | :1600MHz        |          |              |          |           |                   |
| Count     | 33              |          |              |          |           |                   |
|           |                 |          |              |          |           | Select Screen     |
| System N  | lemory          |          |              |          | 11        | Select Item       |
| Size      | :1016MB         |          |              |          | +-        | Change Field      |
|           |                 |          |              |          | Tab       | Select Field      |
|           |                 |          | [10:22:00]   |          | Fl        | General Help      |
| System Da | ate             |          | [Tue 12/29/2 | 0091     | F10       | Save and Exit     |
|           |                 |          |              |          | ESC       | Exit              |

Go to the Advanced tab and Select Power Configuration

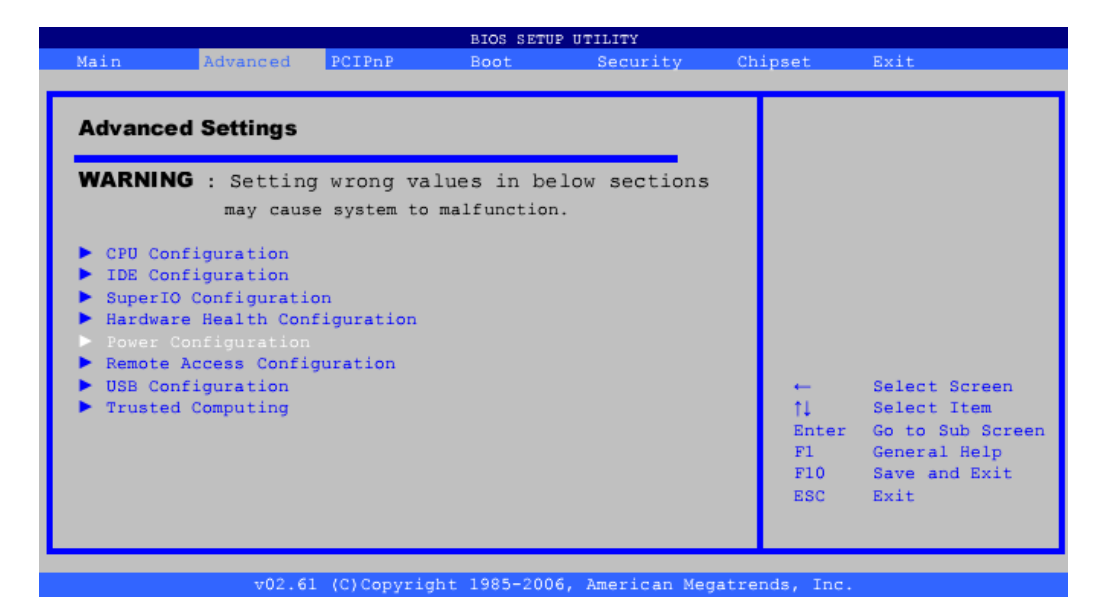

Under Power Configuration go to Select AT/ATX power

| Advanced                                                           |                           |                                                                                                    |
|--------------------------------------------------------------------|---------------------------|----------------------------------------------------------------------------------------------------|
| Select AT/ATX Power<br>Current Jumper Setting<br>APM Configuration | [ATX Power]<br>[AT Power] | IF Set BYHARDWARE<br>is detect power<br>supply status                                                                                                    |
|                                                                    |                           |                                                                                                    |
|                                                                    |                           | ← Select Screen                                                                                                    |
|                                                                    |                           | 11 Select Item<br>Enter Go to Sub Screen<br>F1 General Help<br>F10 Save and Exit<br>F00 Save Statement Statement Science Science Scienc |
|                                                                    |                           | ESC Exit                                                                                                    |

Set this setting to ATX Power

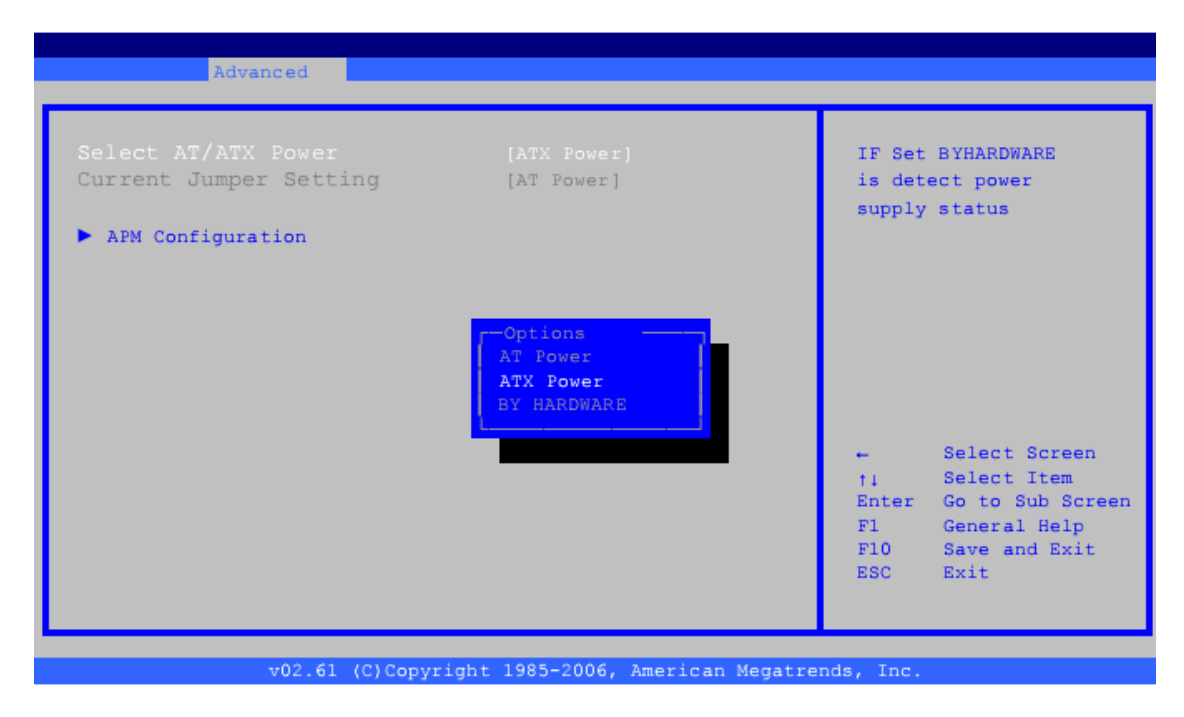

Note that all Fusion SBC boards are defaulted to AT Power. Do not change this setting for any of the Fusion systems that are running Linux. This must be set to AT Power for Linux.